## **3084ES ELECTRIC MODEL**

## HYDRAULIC - 3084ES

The following table applies to Figure 5-11, Figure 5-12 and Figure 5-13.

| Callout | Description                                      | Callout | Description                                 |
|---------|--------------------------------------------------|---------|---------------------------------------------|
| MA-1    | MAIN MANIFOLD                                    |         | STEERING COMPONENTS                         |
| CBV1    | Counter Balance Valve, Drive                     | CYL1    | Steer Cylinder, Right                       |
| CBV2    | Counter Balance Valve, Drive                     | CYL2    | Steer Cylinder, Left                        |
| CL1     | Coil - Speed/Torque/Steer #8                     |         | TILT COMPONENTS                             |
| CL2     | Coil - Lift Valve #10                            | MA-2    | Combination Valve Manifold - Tilt           |
| CL3     | Coil - Proportional                              | CV3     | Check Valve, Tilt, Side/Side Load Sense     |
| CP1     | Cavity Plug, Stopped                             | CV4     | Check Valve, Tilt, Front/Rear Load Sense    |
| CV1     | Check Valve, Load Sense Steer                    | CV5     | Check Valve, 10PSI Oscillating Axle         |
| EC1     | Priority Flow Control                            | CV6     | Check Valve, Tilt Cyl, Front/Rear           |
| EP1     | Piloted Poppet Valve - Torque/Speed              | CV7     | Check Valve, Tilt Cyl, Front/Rear           |
| EP2     | Piloted Poppet Valve - Torque/Speed              | CV8     | Check Valve, Tilt Cyl, Side/Side            |
| FD1     | Flow Divider/Combiner                            | CV9     | Check Valve, Tilt Cyl, Side/Side            |
| FD2     | Flow Divider/Combiner                            | CYL4    | Tilt Cylinder, Front/Rear                   |
| HP1     | Hand Pump, Brake Release                         | CYL5    | Tilt Cylinder, Side/Side                    |
| LS1     | Load Sense Shuttle                               | CYL6    | Axle Lock Cylinder                          |
| MP1     | Manual Push Brake Release Valve                  | CYL7    | Axle Lock Cylinder                          |
| 0D1     | Orifice Disc, Brakes, 0.035                      | ORF4    | Orifice, 0.040, Tilt, Side/Side             |
| OPL1    | Orifice Plug, Steering, 0.087                    | ORF5    | Orifice, 0.040, Tilt, Front/Rear            |
| OPL2    | Orifice Plug, Flow Divider Bleed, 0.025          | RV3     | Relief Valve, Tilt Cyl Front/Rear, 2500 PSI |
| OPL3    | Orifice Plug, Flow Divider Bleed, 0.025          | RV4     | Relief Valve, Tilt Cyl Front/Rear, 2500 PSI |
| OPL4    | Orifice Plug, Stopped                            | RV5     | Relief Valve, Tilt Cyl Side/Side, 2500 PSI  |
| OPL5    | Orifice Plug, Stopped                            | RV6     | Relief Valve, Tilt Cyl Side/Side, 2500 PSI  |
| PD1     | Pilot Valve, Series Parallel, 4-Way / 3-Position | SV8     | Spool Valve, Tilt Front/Rear                |
| PD2     | Pilot Valve, Series Parallel, 4-Way / 3-Position | SV9     | Spool Valve, Tilt Side/Side                 |
| PD3     | Pilot Valve, Series Parallel, 4-Way / 3-Position |         | LIFT COMPONENTS                             |
| PLG4    | Port Plug                                        | MA-3    | Lift Cylinder Manifold                      |
| PLG6    | Port Plug                                        | CYL3    | Lift Cylinder                               |
| RV1     | Relief Valve, Lift, 2500 PSI                     | ORF3    | Orifice, 0.067 Descend                      |
| RV2     | Relief Valve, Steering, 2000 PSI                 | SV5     | Solenoid Valve, 12V, Dual Coil              |
| RV7     | Relief Valve, 3000 PSI Main                      |         | Wheel Motors                                |
| SV1     | Spool Valve, Lift, 3-Way                         | LF      | Wheel Motor - Left Front                    |
| SV2     | Spool Valve, Steer, 4-Way / 3-Position           | LR      | Wheel Motor w/ Brake - Left Rear            |
| SV3     | Spool Valve, Series Parallel, 4-Way / 3-Position | RF      | Wheel Motor - Right Front                   |
| SV4     | Spool Valve, Series Parallel, 4-Way / 3-Position | RR      | Wheel Motor w/ Brake - Right Rear           |
| SVD1    | Spool Valve, Drive, 4-Way / 3-Position           | SV6     | Spool Valve - Right Wheel Motor Bypass      |
|         |                                                  | SV7     | Spool Valve - Left Wheel Motor Bypass       |
|         |                                                  |         | RESERVOIR                                   |

FL1 P1 Filter, 10 Micron, Fluid Return

Pump, Hydraulic Fluid

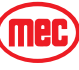

## 3084ES ELECTRIC MODEL - HYDRAULIC - 3084ES

*Figure 5-11:* Hydraulic Schematic - 3084ES

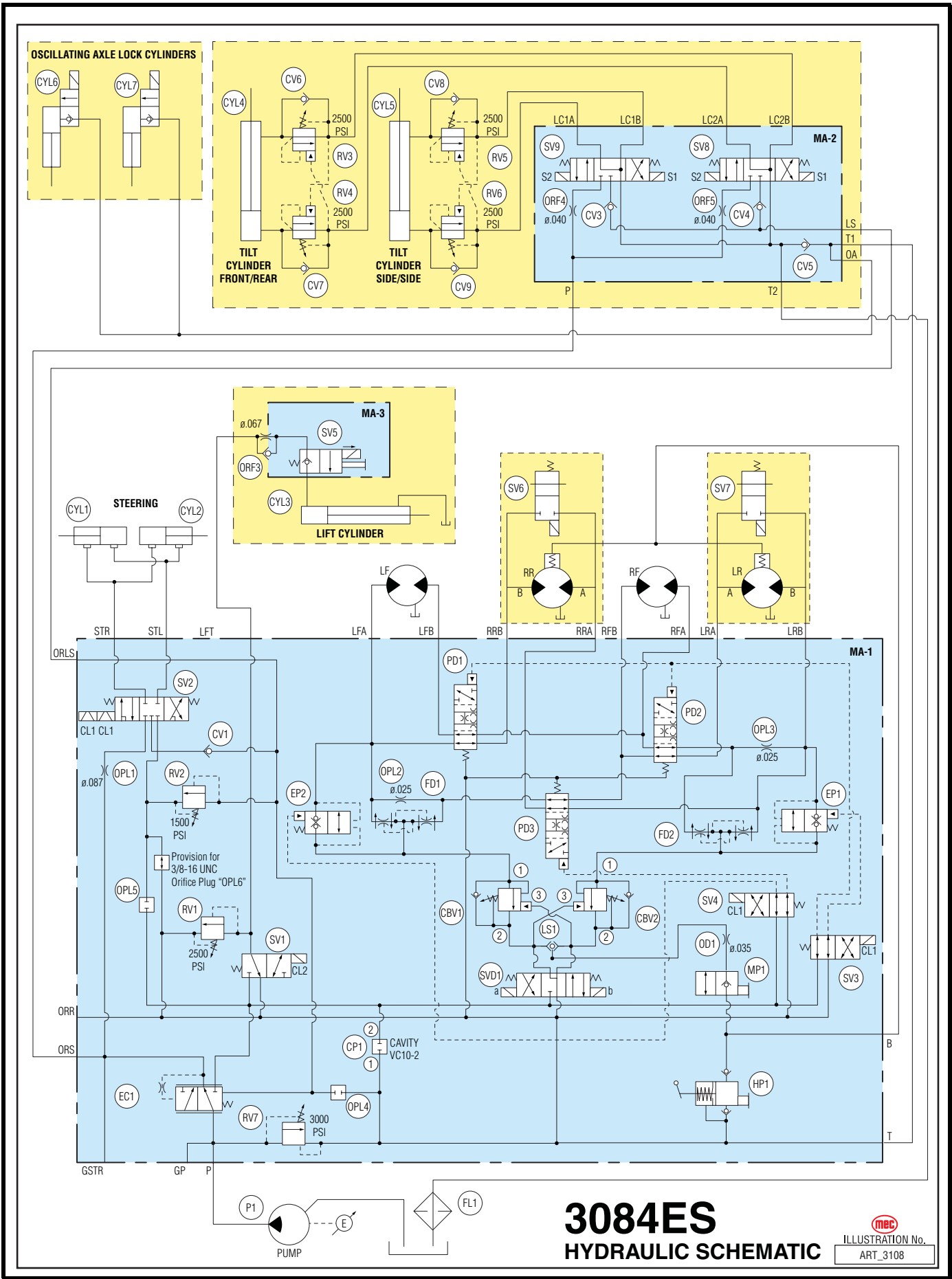

"3084 Speed Level™ Sigma Lift" Service and Parts Manual

(mec)

#### 3084ES ELECTRIC MODEL - HYDRAULIC - 3084ES Figure 5-12: Hydraulic Manifold, Main M1 - 3084ES

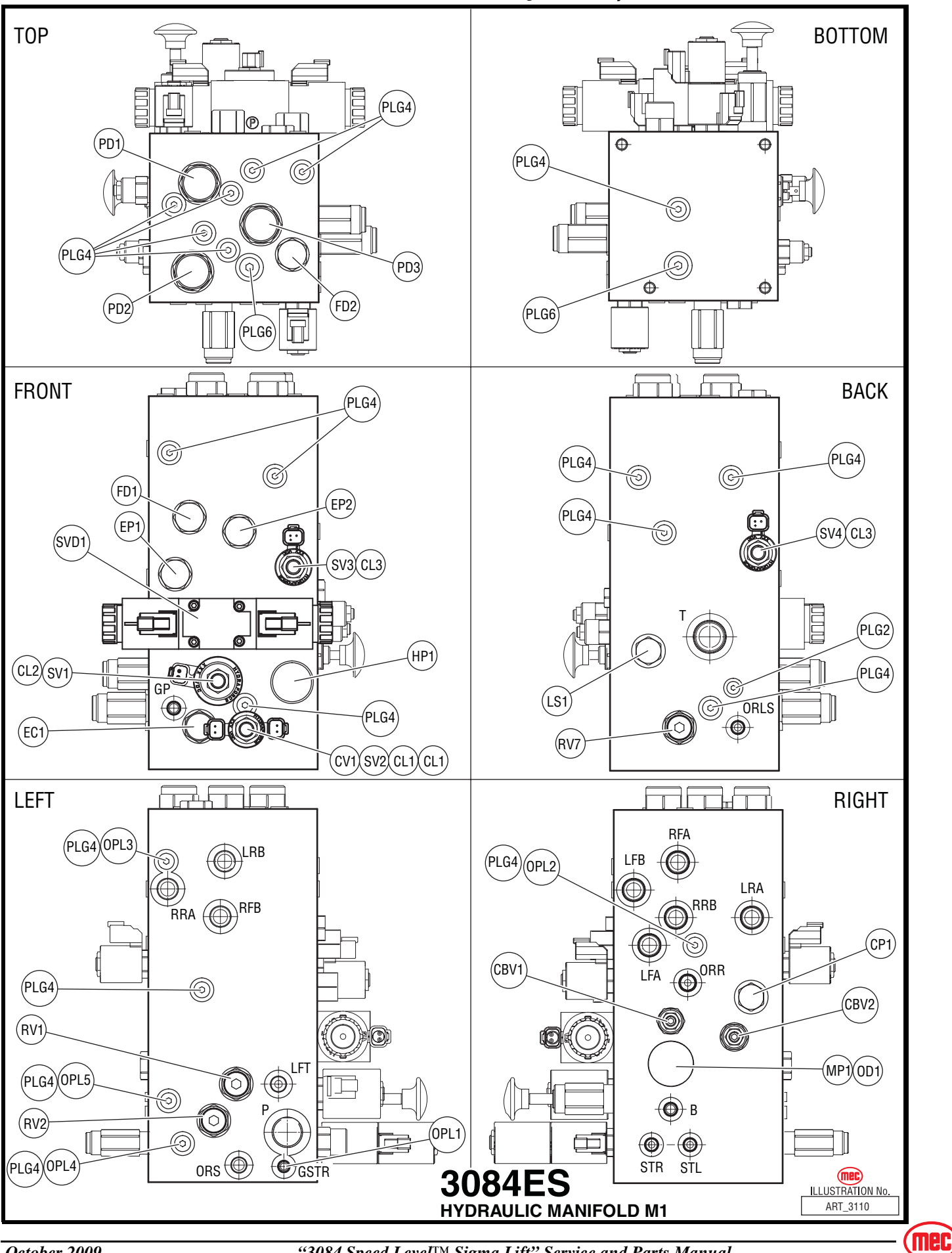

"3084 Speed Level<sup>™</sup> Sigma Lift" Service and Parts Manual

#### 3084ES ELECTRIC MODEL - HYDRAULIC - 3084ES

Figure 5-13: Hydraulic Manifold, Tilt M2 - All Models

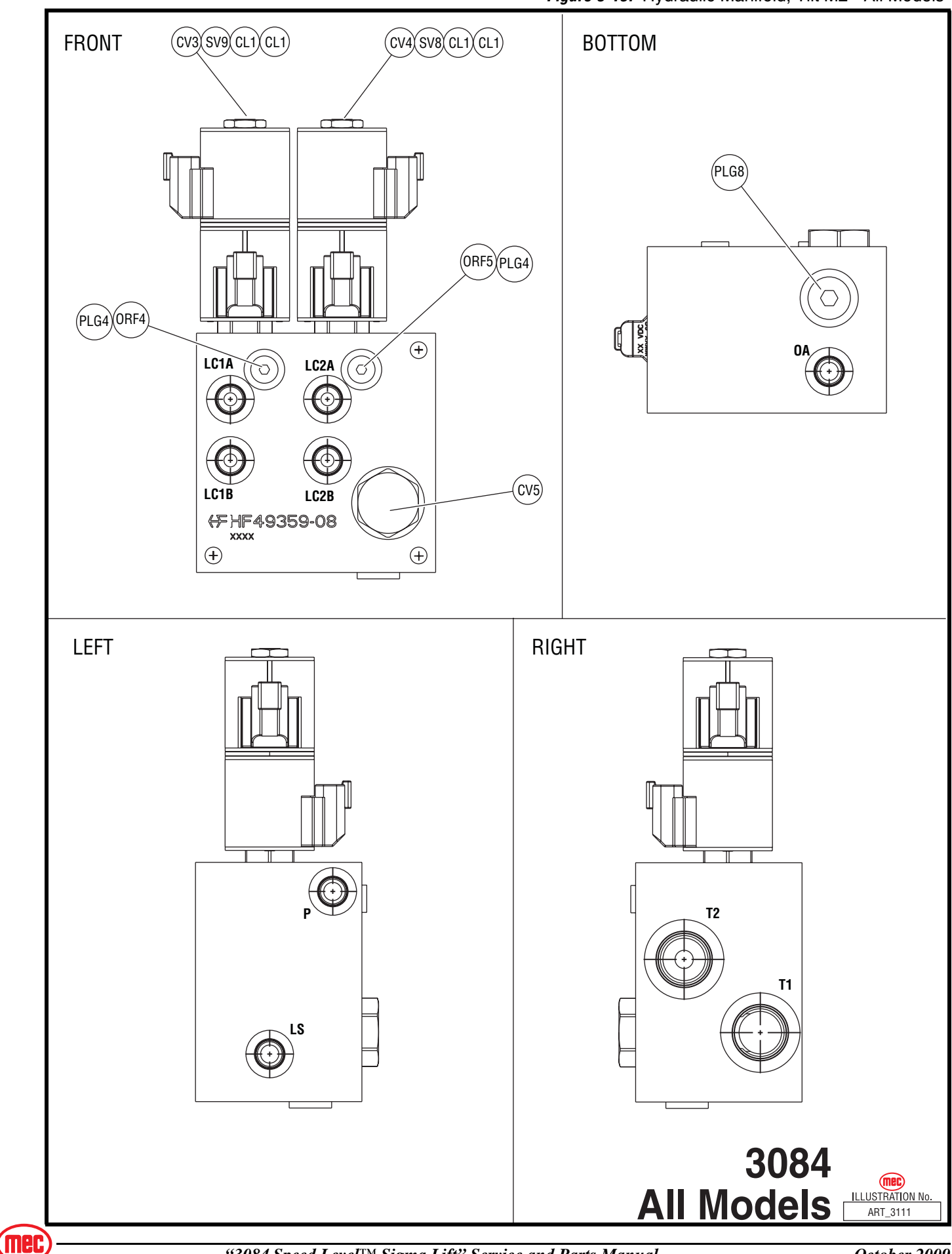

"3084 Speed Level<sup>TM</sup> Sigma Lift" Service and Parts Manual

#### 3084ES ELECTRIC MODEL - ELECTRICAL - 3084ES

## ELECTRICAL - 3084ES

Figure 5-14: Electric Schematic, Upper Controls - 3084ES

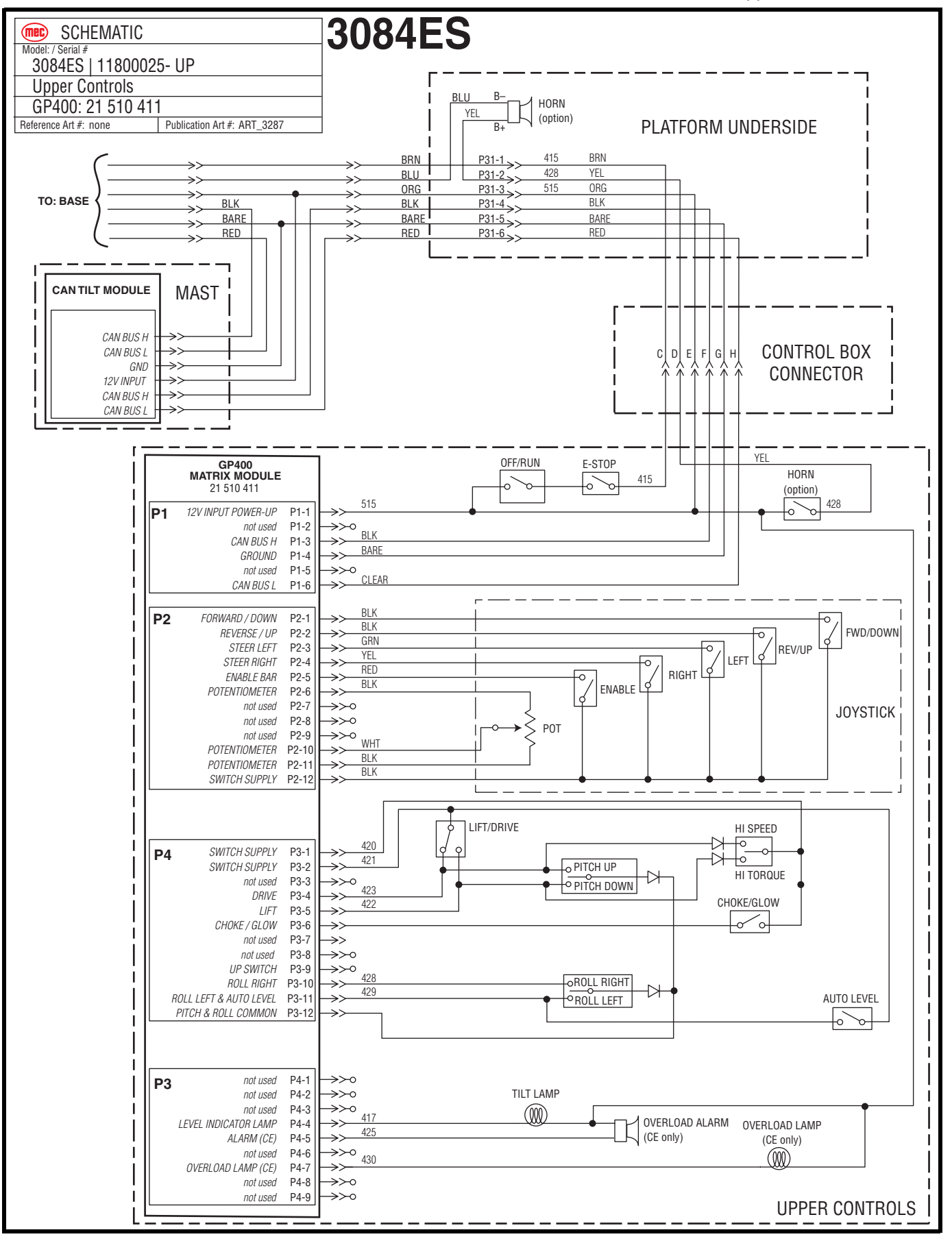

mec

#### Figure 5-15: Upper Controls Components - 3084ES

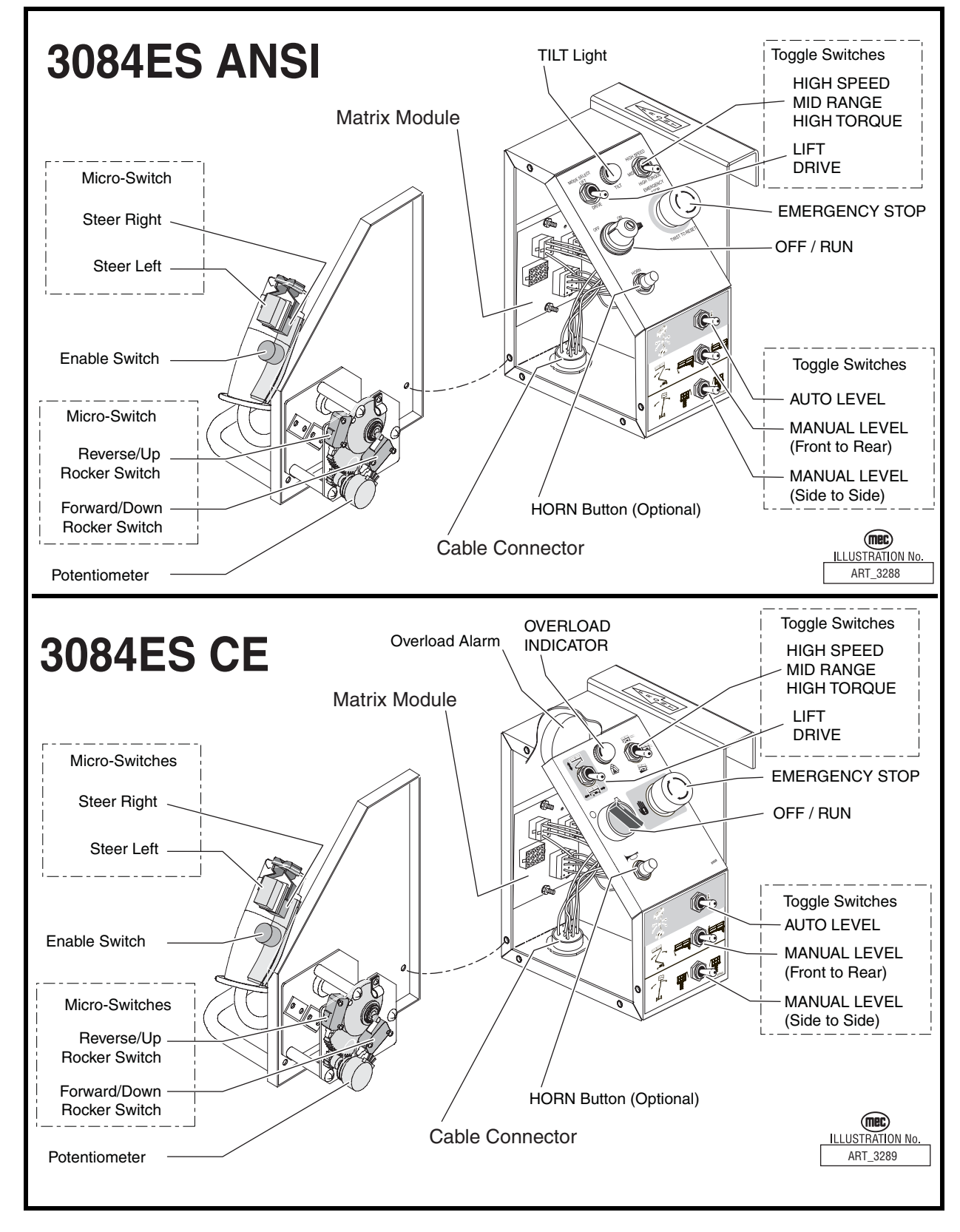

#### Figure 5-16: Electric Schematic, Lower Control Box - 3084ES

| Model: / Serial #<br>3084ES   Serial #11800025- UP<br>Lower Control Box - Electric                                                                                                    | 3084ES                                                                                                    |
|----------------------------------------------------------------------------------------------------|----------------------------------------------------------------------------------------------------|
| Reference Art #: none Publication Art #: ART 3217                                                                                                    |                                                                                                    |
| GP400<br>MICROPROCESSOR<br>ALL CIRCUITS 12 V ONLY                                                                                                    |                                                                                                    |
| P1 CAN BUSH P1-1<br>CAN BUSL P1-2<br>GRUIND P1-3                                                                                                    | 414 >> 1<br>413 >> 2<br>412 >> 3                                                                                                    |
| P4       P4-1         P4-2       P4-4         P4-4       P4-1         P4-5       P4-6         P4-6       P4-7         P4-7       P4-8         P4-8       P4-7         P4-9       P4-8         P4-9       P4-9         P4-9       P4-9         P5-9       P5-9         P5-14       P4-9         P6       Back PITCHING VALVE       P6-1         P6-9       P4-9       P4-9         P6-9       P4-9       P4-9         P6-9       P4-9       P4-9         P6-9       P4-9       P4-9         P6-9       P4-9       P4-9 | $\begin{array}{c} & & & & & & & \\ & & & & & & & \\ & & & & & & \\ & & & & & & \\ &$                                                                                                    |
| LEFT ROLLING VALVE       P6-4         AXLE LOCK VALVE       P6-13         P6-15       P6-15         VALVE SUPPLY       P7-1         BASE & LOWER CONTROLS       VALVE SUPPLY         VALVE SUPPLY       P7-1         BASE SELECTED       P7-2         UP SWITCH       P7-3                                                                                                    | 42         44           EMERGENCY         15         54           DOWN         15         55           000         56         57           415         58         15           15         58         15           15         56         60                                                                                                    |
| PLATFORM SELECTED         P7-4           DOWN SWITCH         P7-7           P7-10         P7-7           P7-12         P7-7           P7-13         P7-13           ELEVATION TRANSDUCER         P8-2           CE ELEVATION P8-5         P8-5                                                                                                    | 1         >         61           516         >         62           15         >         64           15         >         66           15         >         66           15         >         66           15         >         66           15         >         66           15         >         66           15         >         66           15         >         66           15         >         66           15         >         66           15         >         66           15         >         67           00WN DIODE         405         >           405         >         69                                                                                                    |
| TERMINAL BLOCK<br>MODULE (TBM)<br>B+ Q Q Q Q Q<br>B                                                                                                    | ASSEMBLY<br>ASSEMBLY<br>ASSEMB |

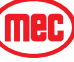

Figure 5-17: Electric Schematic, Base - 3084ES

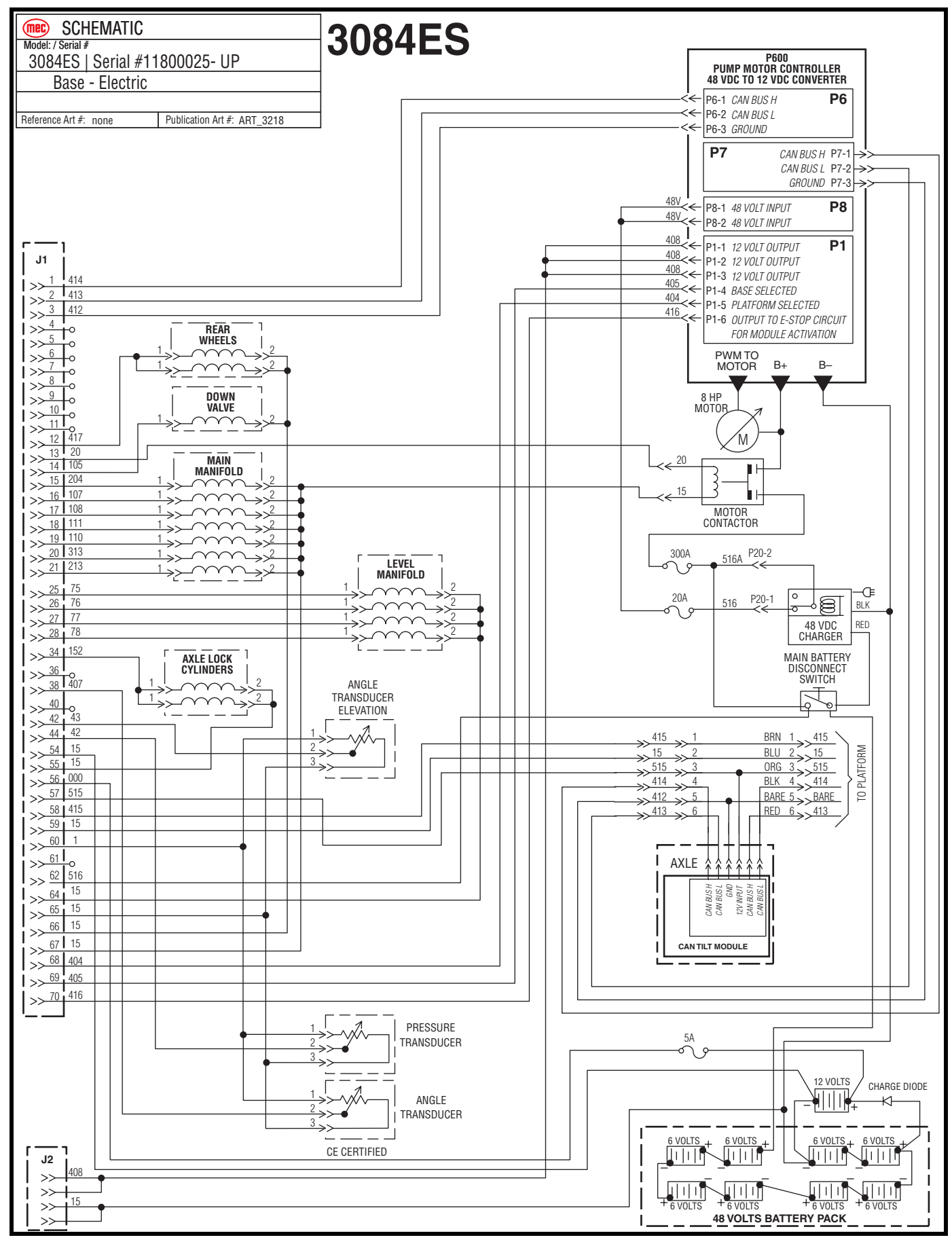

Mec

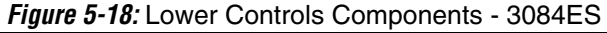

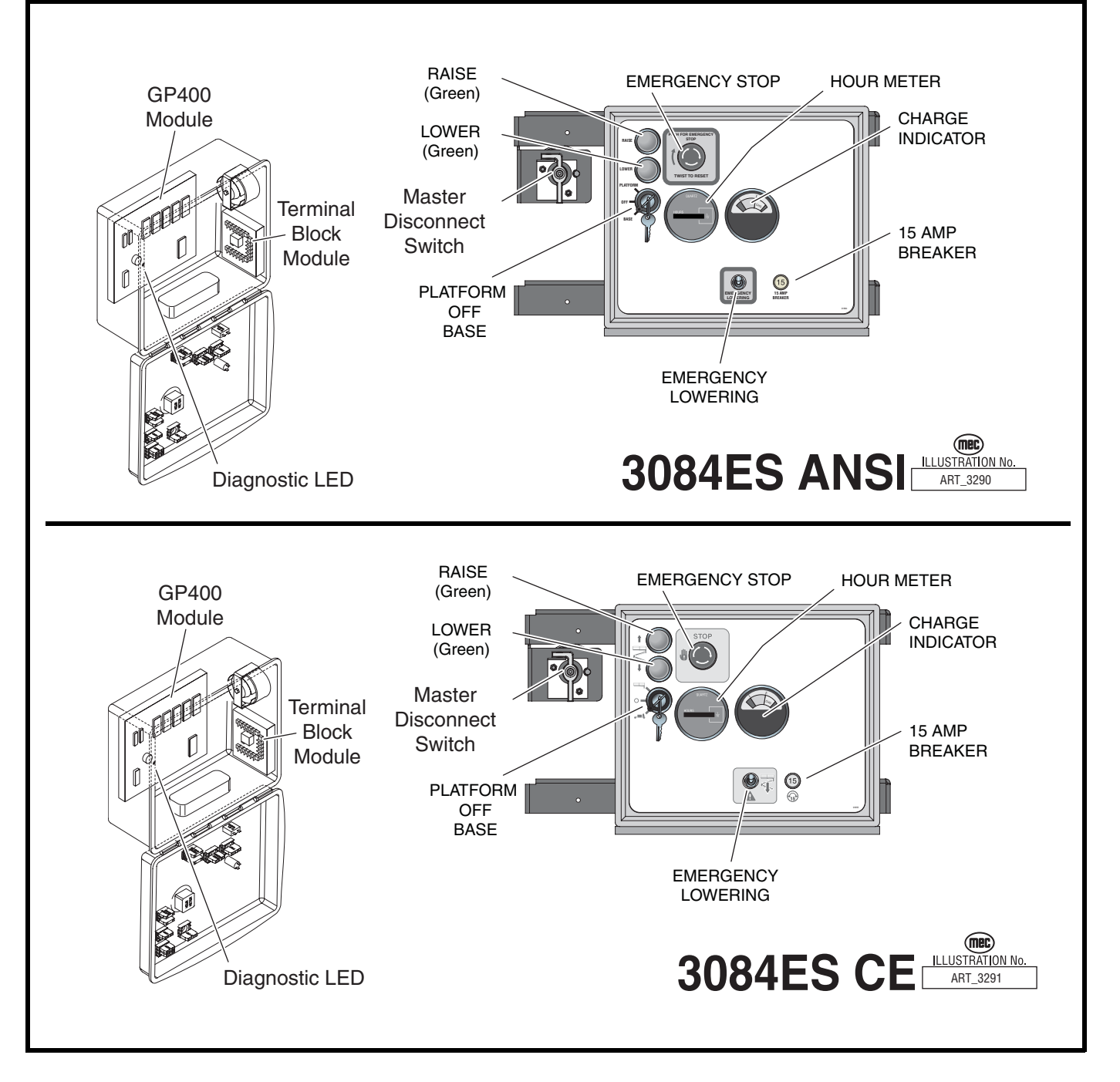

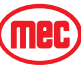

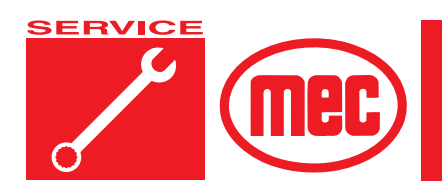

# **Section 4b**

## TROUBLESHOOTING - 3084ES MODEL

PAGE

## CONTENTS

| General Troubleshooting Tips                     | . 4b-3 |
|--------------------------------------------------|--------|
| Electrical System Troubleshooting - 3084ES       | . 4b-4 |
| GP400 Module                                     | . 4b-5 |
| Matrix Module                                    | . 4b-6 |
| Terminal Block Module (TBM)                      | . 4b-6 |
| P600 Motor Control Module                        | . 4b-7 |
| EZ-Cal Scan Tool                                 | . 4b-8 |
| EZ-Cal Adjustment                                | 4b-14  |
| EZ-Cal Setup                                     | 4b-16  |
| EZ-Cal Diagnostics                               | 4b-17  |
| Ez-Cal Retrieve Mode And Help Messages           | 4b-19  |
| MODE Messages                                    | 4b-19  |
| Troubleshooting Chart                            | 4b-29  |
| Troubleshooting Battery Charger: Electric Models | 4b-34  |
| Battery Charger, HB1500-48                       | 4b-35  |
| Hydraulic Pressure Adjustment - 3084ES           | 4b-37  |
| Adjusting Relief Valves                          | 4b-37  |
| Adjustments - 3084ES                             | 4b-38  |
| Counterbalance Valves                            | 4b-39  |
| Component Illustrations                          | 4b-40  |
| •                                                |        |

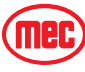

## FIGURES

#### PAGE

| Figure 4b-1: GP400 Module                                              | . 4-5 |
|------------------------------------------------------------------------|-------|
| Figure 4b-2: Matrix Module                                             | . 4-6 |
| Figure 4a-3: Terminal Block Module (TBM)                               | . 4-6 |
| Figure 4b-4: P600 Motor Control Module                                 | . 4-7 |
| Figure 4b-5: EZ-Cal Scan Tool Connections - GP400 Module               | . 4-8 |
| Figure 4b-6: EZ-Cal Display Example                                    | . 4-9 |
| Figure 4b-7: EZ-Cal Flow Chart: Adjustments and Setup, ANSI Models     | 4-10  |
| Figure 4b-8: EZ-Cal Flow Chart: Diagnostic, ANSI Models                | 4-11  |
| Figure 4b-9: EZ-Cal Flow Chart: Adjustments and Setup, CE Models       | 4-12  |
| Figure 4b-10: "Outriggers" EZ-Cal Flow Chart: Diagnostic, CE Models    | 4-13  |
| Figure 4b-11: Battery Charger                                          | 4-35  |
| Figure 4b-12: Adjustable Valves Location - 3084ES                      | 4-37  |
| Figure 4b-13: Counterbalance Valves                                    | 4-39  |
| Figure 4b-14: Controls and Switches, ES                                | 4-40  |
| Figure 4b-15: Hydraulic Manifold, ES                                   | 4-41  |
| Figure 4b-16: Main Hydraulic Manifold - 3084ES Alternate Configuration | 4-42  |

### **TABLES**

## PAGE

| EZ-Cal Adjustment Table                   | 4b-14 |
|-------------------------------------------|-------|
| EZ-Cal Setup Table                        | 4b-16 |
| EZ-Cal Diagnostics Menu                   | 4b-17 |
| Troubleshooting Chart                     | 4b-29 |
| Battery Charger Fault Codes               | 4b-35 |
| Trouble Table - HB1500-48 Battery Charger | 4b-36 |
| Hydraulic Pressure Adjustment             | 4b-37 |

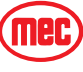

## **GENERAL TROUBLESHOOTING TIPS**

#### HYDRAULIC FLUID PUMP: 3084ES MODELS

The 3084ES Aerial Work Platforms operate on a "Motor Control" theory in which fluid flow volume is controlled by varying the speed of the DC electric motor driving a fixed displacement pump. 100% of the fluid produced by the pump goes to the selected function.

#### BATTERY CHARGE STATE: 3084ES MODELS

Before you begin troubleshooting this model, check the battery state of charge and inspect the battery connections for looseness or corrosion. A fully charged battery pack on a 48 Volts DC system will have a nominal voltage of 52.5–54 Volts DC.

#### Common Causes of Electrical System Malfunctions:

- Battery switch is turned OFF (located to the left of lower controls).
- Battery connections are loose or corroded
- Battery is not fully charged.
- Emergency Stop buttons are pushed (OFF position).
- Circuit breaker is in the tripped (OFF position).

#### Common Causes of Hydraulic System Malfunctions:

- Hydraulic fluid level is too low.
- Incompatible hydraulic fluids mixed, destroying the additives and causing varnish build up, resulting in the valves sticking.
- Water in the hydraulic fluid due to a damp climate.
- Improper hydraulic fluid used. Viscosity too high in cold climates. Viscosity too low in warm climates.
- Hydraulic fluid contaminated with debris filter change interval neglected.
- **NOTE:** MEC uses a multiple viscosity fluid that is light enough for cold climates and resists thinning in warm climates. Use only the recommended hydraulic fluid. Substituting with a lower grade fluid will result in pump failure. Refer to "Lubrication" in the *INTRODUCTION* Section
- **NOTE:** Contamination always causes failure in any hydraulic system. It is very important to be careful not to introduce any contamination into hydraulic system during the assembly procedures. Please make sure all ports and cavities of the manifold and cylinders are properly covered/plugged during maintenance activities.

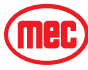

## ELECTRICAL SYSTEM TROUBLESHOOTING - 3084ES

The electronic control system used on the 3084ES is designed for very low maintenance and long trouble free operation. The system consists of three electronic microprocessor controlled modules; the Matrix Module, P600 Motor Control Module and the GP400 Processor. They communicate through low voltage digital signal technology called **CANBUS** communication.

The modules are protected against short circuit and reverse polarity to protect against part failure or incorrect plug connections.

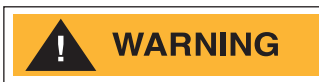

NEVER ATTEMPT TO SUPPLY BATTERY POWER, OR VOLTAGE HIGHER THAN 12 VOLTS TO ANY PART OR MODULE IN THIS SYSTEM, AS <u>CATASTROPHIC FAILURE OF THE MODULES MAY RESULT</u>. USE OF HIGH PRESSURE WASHING EQUIPMENT DIRECTLY ON THE MODULES CAN FORCE WATER INTO SEALED CONNECTION AND CAN CAUSE A TEMPORARY SYSTEM SHUT-DOWN. HIGH PRESSURE WASHING WITHIN THE VICINITY OF THE MODULES IS HIGHLY DISCOURAGED.

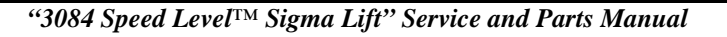

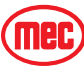

## GP400 MODULE

The GP400 module is "the brains" of the system. It receives and processes a variety of inputs both from the machine and the operator, then controls all the operative functions of the machine. It also has a feature that allows the technician to access and monitor all functionality of the system, along with a technician-friendly series of fault messages that can be accessed through the use of the EZ-Cal scan tool. Flash codes are also provided in case an EZ-Cal scan tool is not available.

Such information can be used for preventative maintenance and troubleshooting should a problem arise. A comprehensive list of EZ-Cal accessible information can be found later in this section.

The GP400 operates on 12 volts DC and should never be probed or operated with voltage higher than 14 volts DC.

Figure 4b-1: GP400 Module

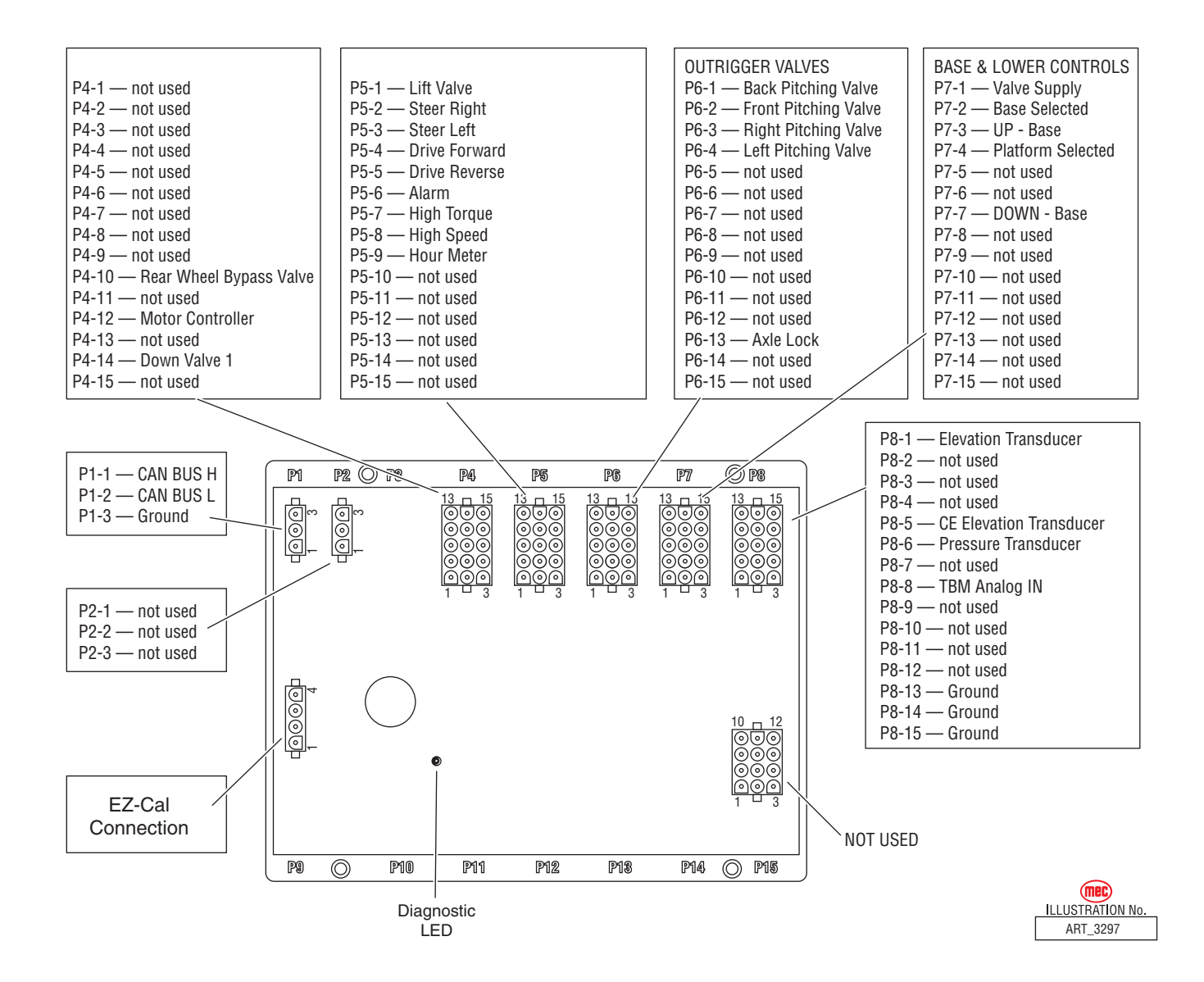

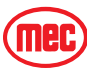

#### MATRIX MODULE

The Matrix Module is the remote module located inside the upper control box. It received inputs from the operator and relays them to the GP400.

Figure 4b-2: Matrix Module

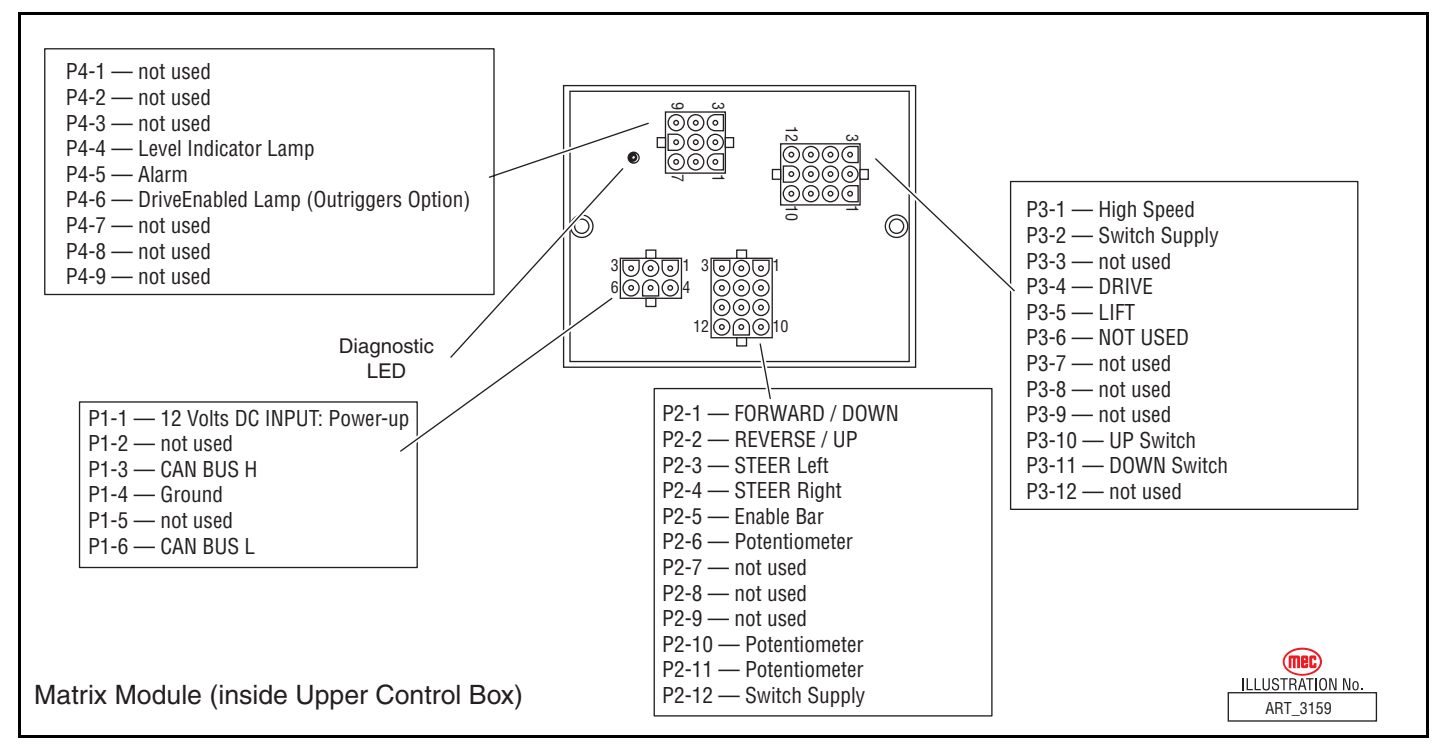

## TERMINAL BLOCK MODULE (TBM)

There is a module inside the lower control box, called a TBM (Terminal Block Module) that provides terminal point connections for both positive and ground circuits. A signal from the Emergency Stop circuit activates a load-reduction relay within the TBM that provides ample power to the B+ (positive) terminal strip. This arrangement protects the system against voltage drop conditions that can be detrimental to the electrical system.

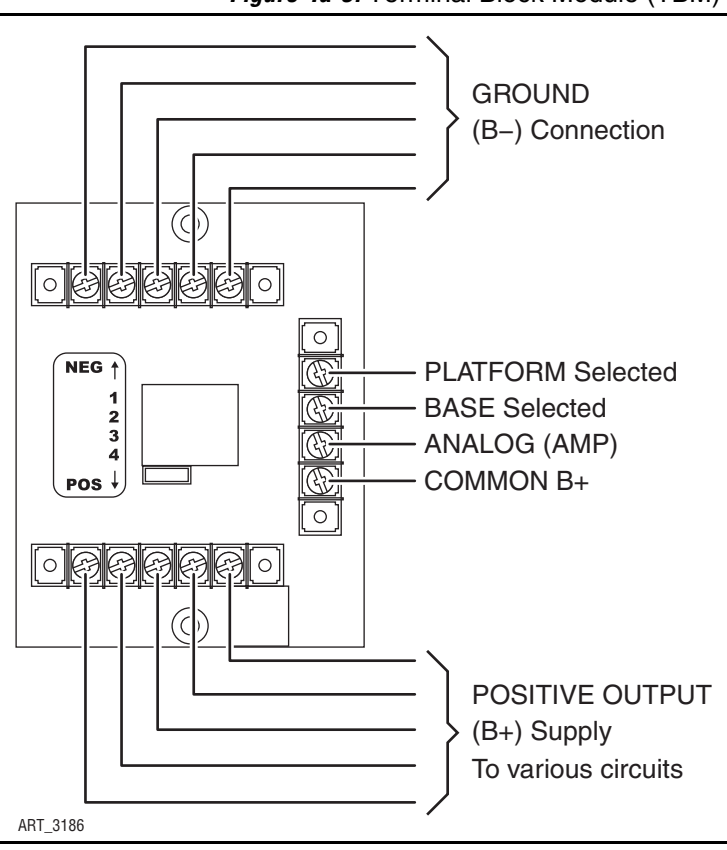

Figure 4a-3: Terminal Block Module (TBM)

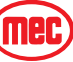

## **P600 MOTOR CONTROL MODULE**

The Motor Control Module operates the electric pump motor with varied speeds depending on operator commands. Pulse-width Modulation provides smooth and controlled operation with maximum battery efficiency. The Motor Controller also converts battery voltage (48 volts DC) to the user-friendly 12 volts DC used throughout the rest of the system.

Figure 4b-4: P600 Motor Control Module

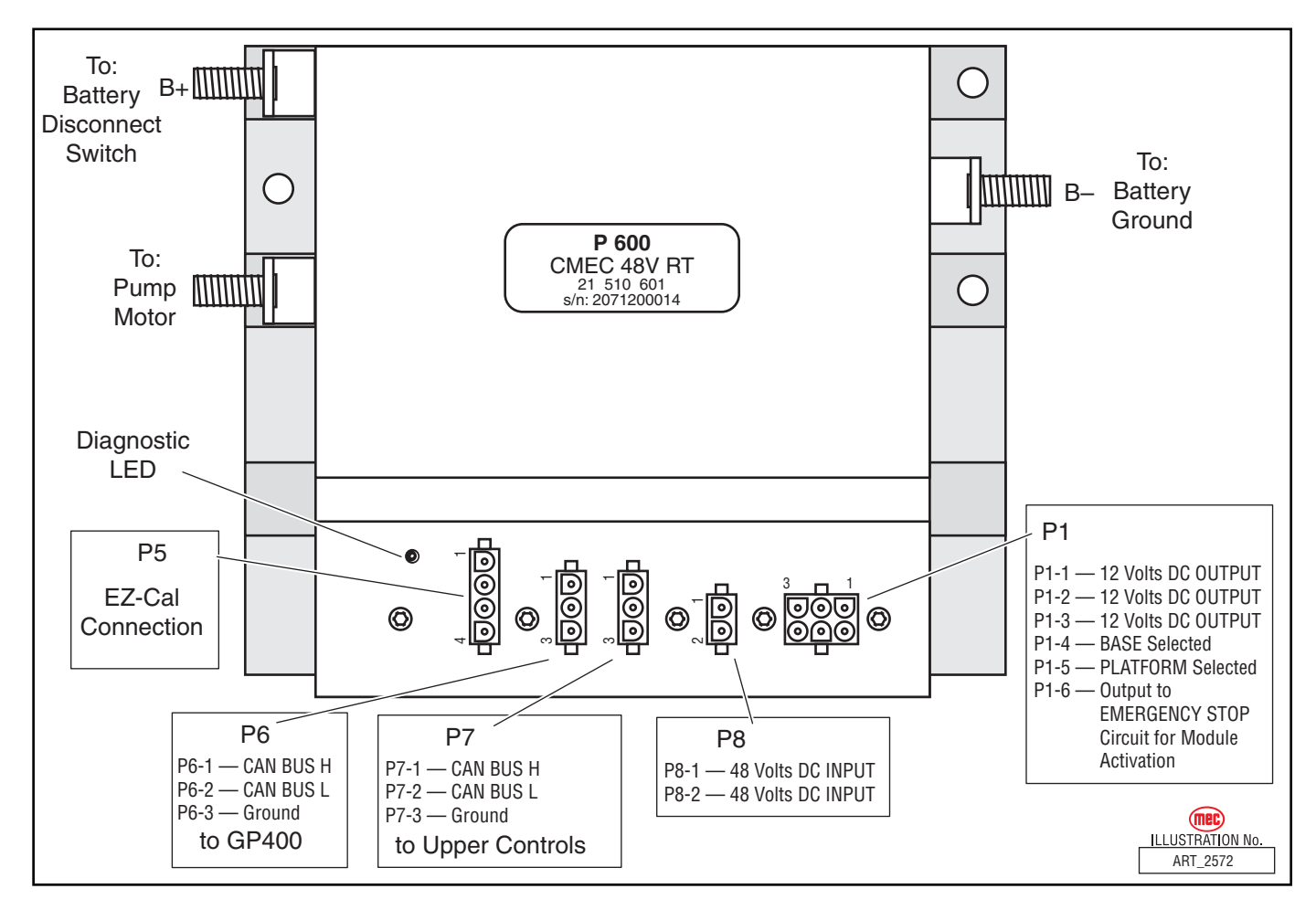

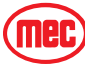

## EZ-CAL SCAN TOOL

The EZ-Cal (MEC part # 90888; not part of the machine) is a hand-held scan tool that interfaces with the system to provide various information and adjustments. The EZ-cal receives its power from the GP400 when connected. The system must be powered up by closing the Battery disconnect switch and pulling both emergency stop switches. You must also select Base or Platform depending on the station you will operate from.

## USING THE EZ-CAL SCAN TOOL

To operate the EZ-cal, plug the cable into the 4-terminal receptacle P9 on the GP400 and power the system up.

- The EZ-Cal display will illuminate and read "HELP: PRESS ENTER". From this point, use the right and left arrows to scroll through the base menus.
- Once the desired base menu is obtained (i.e. *ADJUSTMENTS*) press Enter to access sub menus.
- Use the right and left arrows to scroll through sub menus, press Enter again.
- The up/down arrows are used to change settings only.
- Press ESC to back up one level.

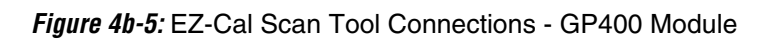

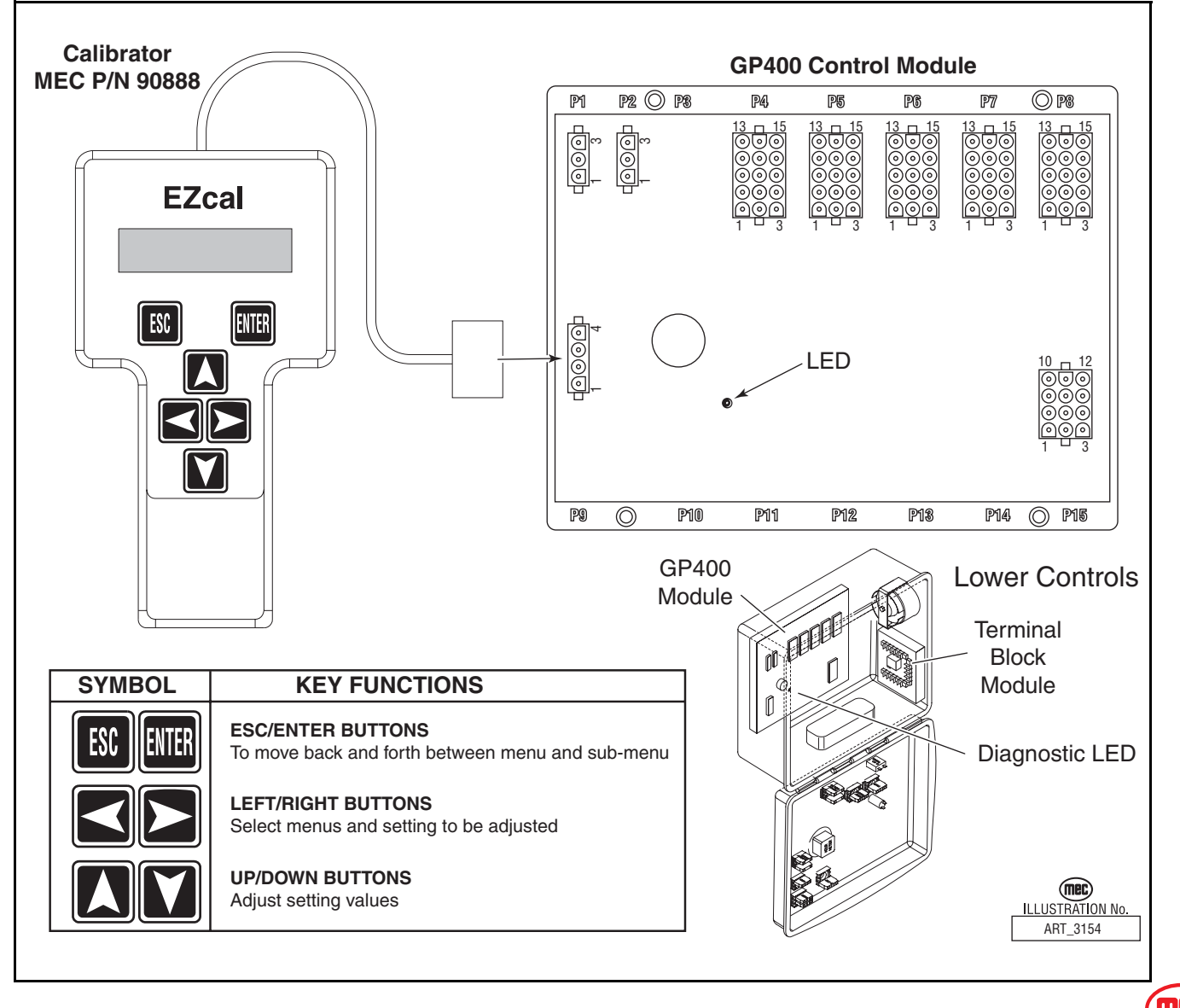

"3084 Speed Level<sup>TM</sup> Sigma Lift" Service and Parts Manual

## **USING THE EZ-CAL WITH THE FLOW CHARTS**

Use the EZ-cal Flow Charts as a guide to locate diagnostic information and make adjustments. Each box in the flow chart will have 3 bits of information.

*Figure 4b-6:* EZ-Cal Display Example

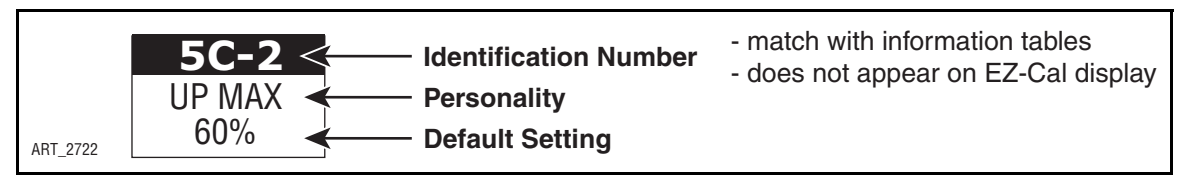

**The IDENTIFIER (5c2):** – Used to locate this specific personality in the informational charts. Here you can obtain specific information on the individual personalities.

The PERSONALITY (Up Max): - Identifies the individual personalities.

*The DEFAULT SETTING:* – The factory setting. If adjustments are made, they must be returned to default setting.

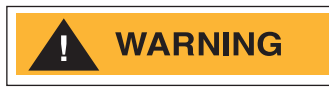

ACCESS LEVEL 1 PROVIDES ACCESS TO CHANGE PERSONALITIES NORMALLY PRESET AT THE FACTORY TO PROVIDE PROPER MACHINE MOVEMENT AT SAFE SPEEDS. PERSONALITIES MUST NOT BE CHANGED WITHOUT PRIOR AUTHORIZATION FROM MEC AND MAY ONLY BE RETURNED TO FACTORY SPECIFICATION AS LISTED IN THE FOLLOWING TABLES.

## **ERROR MESSAGES**

To obtain error messages from the EZ-cal Connect the EZ-cal as mentioned above. The display will read, "HELP:PRESS ENTER". Press Enter to display the current error message. Use the following list of error messages to better understand the fault.

Pressing Enter twice will provide a scrolling message of the current error followed by a log of previous errors that may have occurred within recent operation.

## SCROLLING MESSAGES

The EZ-Cal will provide a scrolling message of the current error followed by a log of previous errors that may have occurred within recent operation. Refer to "Scrolling Message" on page 4b-19.

#### FLASH CODES

Flash Codes, provided from the GP400 red LED, will also assist in the event an EZ-cal is not available. However, the EZ-cal yields considerably more relevant information. Refer to "EZ-Cal HELP Messages" on page 4b-22 for flash coded error messages.

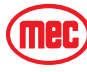

Figure 4b-7: EZ-Cal Flow Chart: Adjustments and Setup, ANSI Models

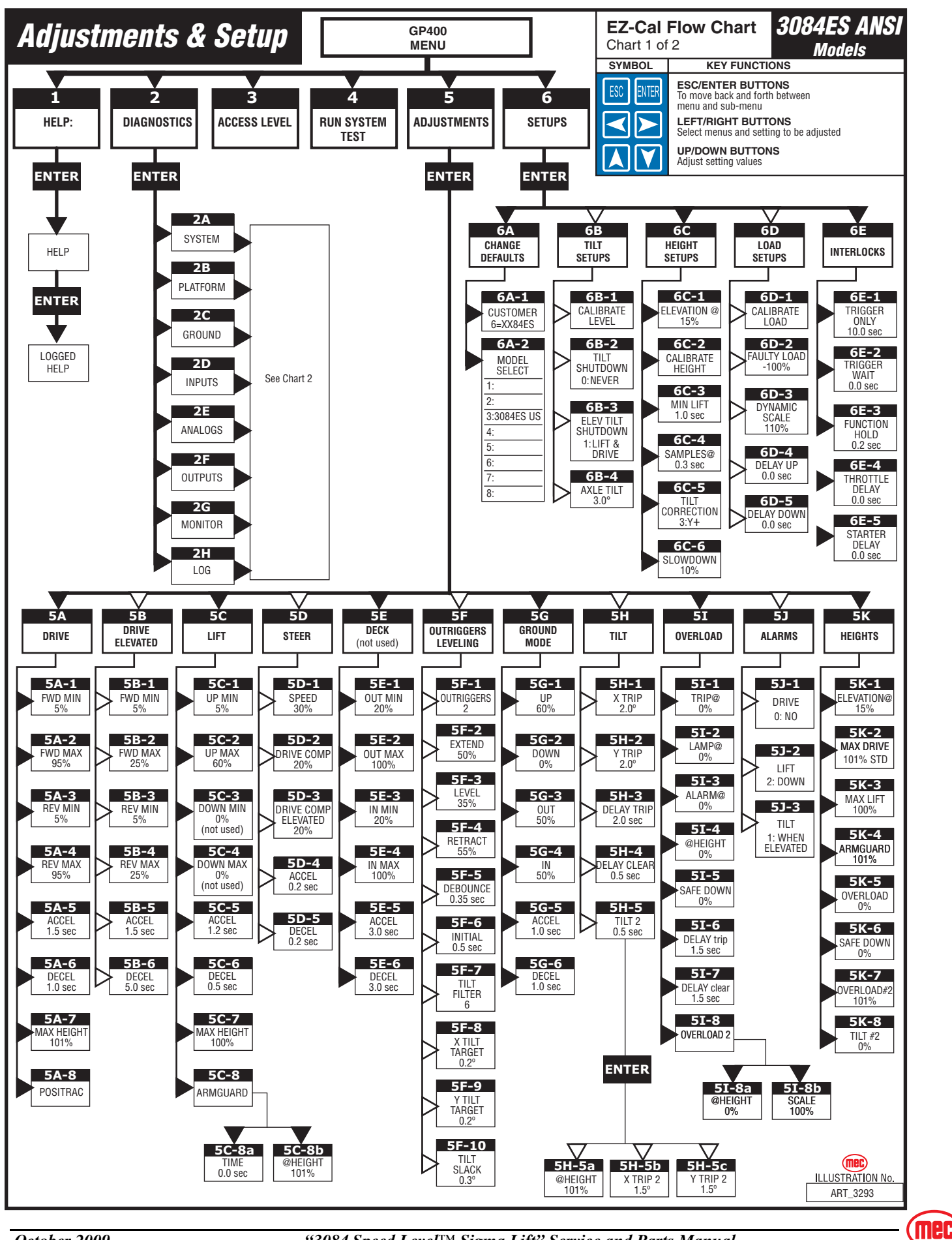

"3084 Speed Level<sup>TM</sup> Sigma Lift" Service and Parts Manual

Figure 4b-8: EZ-Cal Flow Chart: Diagnostic, ANSI Models

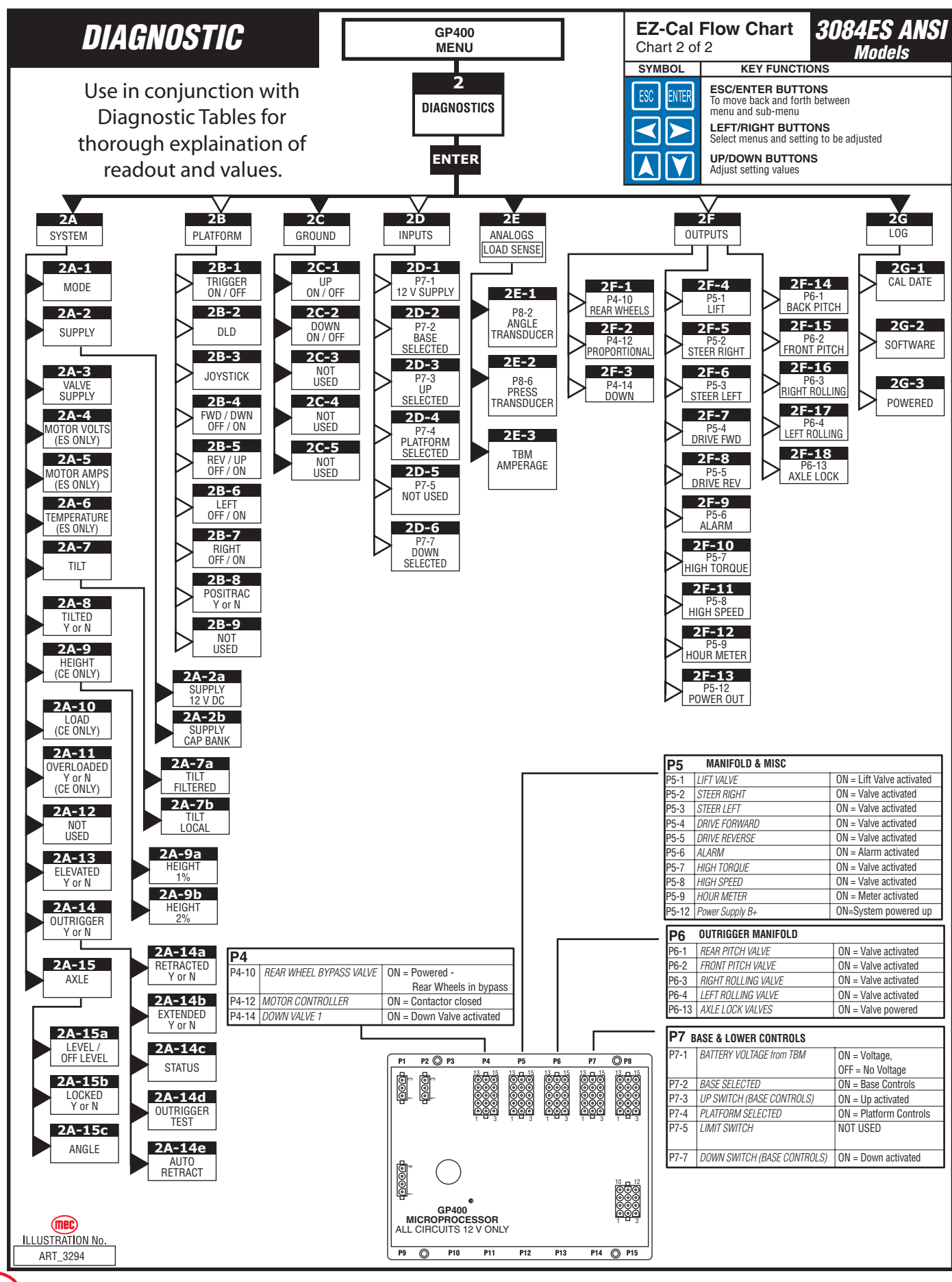

(mec

"3084 Speed Level™ Sigma Lift" Service and Parts Manual

Figure 4b-9: EZ-Cal Flow Chart: Adjustments and Setup, CE Models

![](_page_20_Figure_2.jpeg)

"3084 Speed Level<sup>™</sup> Sigma Lift" Service and Parts Manual

Figure 4b-10: "Outriggers" EZ-Cal Flow Chart: Diagnostic, CE Models

![](_page_21_Figure_2.jpeg)

## **EZ-CAL ADJUSTMENT**

Refer to "EZ-Cal Scan Tool" on page 4b-8.

Adjustments possible in Access Level 1 Only.

Before changing personalities, ensure that the correct customer and model have been selected in the SETUPS menu. Any changes to settings will be lost when the model or customer is changed.

To reach ADJUSTMENTS, first access Level 1, then press --> for ADJUSTMENTS. Press Enter, then press --> to scroll through the sub-menus.

Once the desired sub-menu is found, press Enter again, then --> to scroll through the personalities. Press the Up or Down arrows to change the personality. Press ESC to go back one or more levels to reach other sub-menus.

| OPERATION | ID   | PERSONALITY           | FACTORY SETTING                      | EXPLAINATION                            |
|-----------|------|-----------------------|--------------------------------------|-----------------------------------------|
| 5A        | 5A-1 | FWD Min               | 5%                                   | Slowest speed possible                  |
| DRIVE -   | 5A-2 | FWD Max               | 95%                                  | Maximum speed potential                 |
| PLAIFORM  | 5A-3 | REV Min               | 5%                                   | Slowest speed possible                  |
| SIUWED    | 5A-4 | REV Max               | 95%                                  | Maximum speed potential                 |
|           | 5A-5 | ACCEL                 | 1.5 sec                              | Ramp-up time to maximum                 |
|           | 5A-6 | DECEL                 | 1.0 sec                              | Ramp-down time to stop                  |
|           | 5A-7 | MAX Height            | 101%                                 | Maximum drivable height                 |
|           | 5A-8 | Positrack             | Not Used                             | Not Used                                |
|           | 5A-9 | Positrack             | Not Used                             | Not Used                                |
| 5B        | 5B-1 | FWD Min               | 5%                                   | Slowest speed possible                  |
| DRIVE     | 5B-2 | FWD Max               | 23%                                  | Maximum speed potential                 |
|           | 5B-3 | REV Min               | 5%                                   | Slowest speed possible                  |
| ELEVAIED  | 5B-4 | REV Max               | 23%                                  | Maximum speed potential                 |
|           | 5B-5 | ACCEL                 | 1.5 sec                              | Ramp-up time to maximum                 |
|           | 5B-6 | DECEL                 | 5.0 sec                              | Ramp-down time to stop                  |
| 5C        | 5C-1 | UP Min                | 5%                                   | Slowest speed possible                  |
| LIFT      | 5C-2 | UP Max                | 60%                                  | Maximum speed potential                 |
|           | 5C-3 | DOWN Min              | 0% (not used)                        | Gravity down (not used)                 |
|           | 5C-4 | DOWN Max              | 0% (not used)                        | Gravity down (not used)                 |
|           | 5C-5 | ACCEL                 | 1.2 sec                              | Ramp-up time to maximum                 |
|           | 5C-6 | DECEL                 | 0.5 sec                              | Ramp-down time to stop                  |
|           | 5C-7 | MAX Height            | <b>ANSI:</b> 101%    <b>CE:</b> 100% | Maximum elevated height potential       |
|           | 5C-8 | Armguard> Time        | 0.0 sec                              | CE Spec. Machines Only                  |
|           | 5C-9 | Armguard> @<br>Height | 101%                                 | CE Spec. Machines Only                  |
| 5D        | 5D-1 | Speed                 | 30%                                  | Maximum speed potential                 |
| STEER     | 5D-2 | Drive Compensation    | 30%                                  | Adds additional to drive speed          |
|           | 5D-3 | Drive Comp Elevated   | 20%                                  | Adds additional to drive speed elevated |
|           | 5D-4 | ACCEL                 | 0.2 sec                              | Ramp-up time to maximum                 |
|           | 5D-5 | DECEL                 | 0.2 sec                              | Ramp-down time to stop                  |
| 5E - DECK | 5E-  | Not Used              | Not Used                             | Power-out deck (not used)               |

Table 4b-1: EZ-Cal Adjustment Table

![](_page_22_Picture_11.jpeg)

#### Table 4b-1: EZ-Cal Adjustment Table

| OPERATION                 | ID    | PERSONALITY   | FACTORY SETTING                     | EXPLAINATION                                                               |
|---------------------------|-------|---------------|-------------------------------------|----------------------------------------------------------------------------|
| 5F                        | 5F-1  | Outriggers    | 2= drive i lock                     | Outrigger program controls level operation                                 |
| OUTRIGGERS                | 5F-2  | Extend        | 50%                                 | Maximum speed potential                                                    |
| Called                    | 5F-3  | Level         | 35%                                 | Extend speed after all legs touch down                                     |
| "Outriggers" on           | 5F-4  | Retract       | 55%                                 | Maximum speed potential                                                    |
| the EZ-Cal.               | 5F-5  | Debounce      | 0.35                                | Compensates for switch bounce                                              |
| these                     | 5F-6  | Initial       | 0.5                                 | Minimum level operating time                                               |
| personalities             | 5F-7  | Tilt filter   | 6                                   | Compensates for tilt sensor free movement                                  |
| control                   | 5F-8  | X Tilt target | 0.2 deg                             | Target level stops movement - side/side                                    |
| SPEED-LEVEL 'M            | 5F-9  | Y Tilt target | 0.2 deg                             | Target level stops movement - fore/aft                                     |
| TUTICTIONS                | 5F-10 | Tilt Slack    | 0.3 deg                             | Variance to tilt target                                                    |
|                           | 5F-11 | Not Used      | Not Used                            | Not Used                                                                   |
| 5G                        | 5G-1  | UP            | 65%                                 | Maximum speed potential                                                    |
| GROUND MODE               | 5G-2  | DOWN          | 0%                                  | Gravity down (not used)                                                    |
| Lower Control             | 5G-3  | OUT           | 0%                                  | Power deck operation (not used)                                            |
| Operations                | 5G-4  | IN            | 0%                                  | Power deck operation (not used)                                            |
|                           | 5G-5  | ACCEL         | 1.0 sec                             | Ramp-up time to maximum                                                    |
|                           | 5G-6  | DECEL         | 1.0 sec                             | Ramp-down drive output                                                     |
| 5H                        | 5H-1  | X Trip        | 3.0 degrees                         | Angle tilt sensor signals Out Of Level                                     |
| TILT                      | 5H-2  | Y Trip        | 3.0 degrees                         | Angle tilt sensor signals Out Of Level                                     |
|                           | 5H-3  | Delay Trip    | 2.0 sec                             | Time delay between Tip and Signal                                          |
|                           | 5H-4  | Delay Clear   | 0.5 sec                             | Time delay between Tip and Signal OFF                                      |
|                           | 5H-5  | Tilt 2        | _                                   | Second tilt setting used for increased stability.<br>Press ENTER to access |
| 5H-5                      | 5H-5A | @ Height      | 101%                                | Point where lesser tilt angle used                                         |
| Sub Menu                  | 5H-5B | X Trip 2      | 1.5 sec                             | Secondary tilt angle - see 5H-5                                            |
|                           | 5H-5C | Y Trip 2      | 1.5 sec                             | Secondary tilt angle - see 5H-5                                            |
| 51                        | 5I-1  | Trip @        | <b>ANSI:</b> 0%    <b>CE:</b> 110%  | % of weight over maximum to trigger overload                               |
| OVERLOAD                  | 5I-2  | Lamp @        | <b>ANSI:</b> 0%    <b>CE:</b> 0%    | % of weight over maximum to trigger lamp                                   |
|                           | 5I-3  | Alarm @       | <b>ANSI:</b> 0%    <b>CE:</b> 0%    | % of weight over maximum to trigger alarm                                  |
| <b>ANSI.</b> values = $0$ | 5I-4  | @ Height      | <b>ANSI:</b> 0%    <b>CE:</b> 8%    | % of elevation load sense starts monitoring weight                         |
| <b>CE:</b> values apply   | 5I-5  | Safe Down     | <b>ANSI:</b> 0%    <b>CE:</b> 12%   | % of elevation lift-down still operates in overload                        |
| 11.5                      | 5I-6  | Delay Trip    | 1.5 sec                             | Delay before overload trip                                                 |
|                           | 5I-7  | Delay Clear   | 1.5 sec                             | Delay before overload clear                                                |
|                           | 5I-8  | Overload 2    | _                                   | Sub category - press ENTER to access                                       |
| 51-8                      | 5I-8a | Height 0%     | 0%                                  | % of height for secondary overload valve                                   |
| Sub Menu                  | 5I-8b | Scale         | 100%                                | % of reduced overload valve                                                |
| 5J                        | 5J-1  | Drive: Yes/No | No                                  | <b>1</b> = FWD <b>2</b> = REV <b>3</b> = Both <b>4</b> = All Motion        |
| ALARMS                    | 5J-2  | Lift          | 2 = Down                            | <b>1</b> = UP <b>2</b> = DOWN <b>3</b> = Both <b>4</b> = All Motion        |
|                           | 5J-3  | Tilt          | 1 = When Elevated                   | <b>1</b> = When Elevated <b>2</b> = Always                                 |
| 5K                        | 5K-1  | Elevation @   | 15%                                 | Point at which machine enters elevated mode                                |
| HEIGHIS                   | 5K-2  | Maximum Drive | 101%                                | Maximum drivable height                                                    |
|                           | 5K-3  | Maximum Lift  | <b>ANSI:</b> 101%    <b>CE:</b> 98% | Maximum elevated height potential                                          |
|                           | 5K-4  | Armguard      | 101%                                | Stops descent for 5 sec                                                    |
|                           | 5K-5  | Overload      | <b>ANSI:</b> 0%    <b>CE:</b> 12%   | % of elevation load sense starts monitoring weight                         |
|                           | 5K-6  | Safe Down     | <b>ANSI:</b> 0%    <b>CE:</b> 18%   | % of elevation lift-down still operates in overload                        |
|                           | 5K-7  | Overload # 2  | 0%                                  | Not Used                                                                   |
|                           | 5K-8  | Tilt # 2      | ANSI: 0%    CE: 0%                  | Reduced degree of tilt at % elevation                                      |

![](_page_23_Picture_3.jpeg)

## EZ-CAL SETUP

Refer to "EZ-Cal Scan Tool" on page 4b-8.

Table 4b-2: EZ-Cal Setup Table

| OPERATION                 | ID   | PERSONALITY         | FACTORY SETTING               | EXPLAINATION                                                          |
|---------------------------|------|---------------------|-------------------------------|-----------------------------------------------------------------------|
| 6A                        | 6A-1 | Customer            | 5=xx84ES                      | Choose basic model and power source                                   |
| CHANGE                    | 6A-2 | Model Select        | 3 = 3084ES ANSI               | Choose model and certification                                        |
| DEFAULTS                  |      |                     | 4 = 3084ES CE                 |                                                                       |
| 6D                        | 6B-1 | Calibrate Level?    | Y = ENTER N = ESC             | Pressing ENTER twice will calibrate level sensor                      |
| TILT SETUPS               | OB I | Ensure machine is o | n flat level surface before c | alibration. See Section 2 for instructions.                           |
|                           | 6B-2 | Tilt Shutdown       | 0 = Never                     | Function shutdown tilted when platform stowed                         |
|                           | 6B-3 | Elev Tilt Shutdown  | 1 = Lift & Drive              | Function shutdown tilted when platform elevated                       |
|                           | 6B-4 | Axle Tilt           | 3.0 deg                       | Oscillating axle maximum interlock angle                              |
| 6C<br>HEIGHT SETUP        | 6C-1 | Elevation @         | 15%                           | % of maximum height when system goes into elevated mode               |
|                           | 6C-2 | Calibrate Height    | CE procedure                  | For calibration of CE Load Sense system                               |
|                           | 6C-3 | Min Lift            | 1.0 sec                       | Minimum lift time when lift is operated                               |
|                           | 6C-4 | Samples             | 0.30 sec                      | calibration setting - do not change                                   |
|                           | 6C-5 | Tilt Correction     | 3=Y+                          |                                                                       |
|                           | 6C-6 | Slow Down           | 10%                           | Amount lift speed is reduced when near full elevation                 |
| 6D                        | 6D-1 | Calibrate Load      | CE procedure                  | start calibration of CE Load Sense system                             |
| LOAD SETUPS               | 6D-2 | Faulty Load         | -100%                         | calibration setting - do not change                                   |
| (EUROPEAN<br>OPTION ONLY) | 6D-3 | Dynamic Scale       | 110%                          | calibration setting - do not change                                   |
| 6E<br>INTERLOCKS          | 6E-1 | Trigger Only        | 10.0 sec                      | Time that the enable bar can be held without operation before timeout |
|                           | 6E-2 | Trigger Wait        | 0.0 sec                       | Delay before function after enable bar is actuated                    |
|                           | 6E-3 | Function hold       | 0.2 sec                       | Function enabled after operator release                               |
|                           | 6E-4 | Throttle Delay      | 0.0 sec                       | Delay before throttle enabled (not used)                              |
|                           | 6E-5 | Starter Delay       | 10.0 sec                      | Starter over-crank feature; time starter is off (not used)            |

![](_page_24_Picture_7.jpeg)

## **EZ-C**AL **D**IAGNOSTICS

The EZ-Cal Diagnostics menu provides the ability to view and test individual circuits for irregularities. Whether diagnosing a failure or testing functions during preventative maintenance, the *Diagnostics Menu* provides a quick view at the inputs and outputs as registered by the GP400 Control Module and the P600 Motor Control Module *in real time*. Using the EZ-Cal Flow Chart, compare ID number to this menu for circuit identification and result.

To reach DIAGNOSTICS menu from HELP;

- Press the right arrow and scroll to DIAGNOSTICS and press ENTER.
- Locate the desired sub menu and press ENTER.
- Press the right arrow to scroll through the test points.

#### **NOTE:** The ID number will not appear on the EZ-Cal display. It is shown in the *Diagnostics Menu* for reference only.

Using the ID number, match specific personalities from the Diagnostic Flow Chart with this table for additional information.

Press **ESC** to go back one level (necessary to change selection).

| SELECTION  | ID     | READOUT                          | EXPLAINATION                                                                               |
|------------|--------|----------------------------------|--------------------------------------------------------------------------------------------|
| 2A         | 2A-1   | MODE                             | Current function message/s, press ENTER for additional information                         |
| SYSTEM     | 2A-2   | Supply                           | Indicates valve supply output on or off; should be ON                                      |
|            | 2A-3   | Valve Supply                     | Regulated 12 volt signal output from Motor Controller to supply all 12 volt circuits       |
|            | 2A-4   | Motor Volts                      | Real time motor voltage                                                                    |
|            | 2A-5   | Motor 1                          | Real time motor amperage draw. Varies depending on load and motor speed.                   |
|            | 2A-6   | Temperature                      | Motor controller chassis temp. Error message "too Hot" at 75 C.                            |
|            | 2A-7   | Tilt                             | Current state of tilt as measured by Can-tilt angle transducer in degrees                  |
|            | 2A-8   | Tilted Y/N                       | Indicates tilted state. All motorized functions interlocked above @ height (15% elevation) |
|            | 2A-9   | Height                           | Current state of platform elevation in %.                                                  |
|            | 2A-10  | Load                             | Current load on platform in %. (Over load option only)                                     |
|            | 2A-11  | Overloaded Y/N                   | Platform overload status. (Over load option only)                                          |
|            | 2A-12  | Last Moved                       | Not used                                                                                   |
|            | 2A-13  | Elevated Y/N                     | Shows platform elevation is above 15% (@ height setting). Elevated settings apply.         |
|            | 2A-14  | Outrigger<br>(leveling function) | Press ENTER for outrigger sub categories.                                                  |
| SUB        | 2A-14a | O/R Retracted Y/N                | Not used                                                                                   |
| CATEGORIES | 2A-14b | O/R Extended Y/N                 | Not used                                                                                   |
|            | 2A-14c | 0/R Status                       | Current state of level will be displayed,                                                  |
|            | 2A-14d | O/R Test Y/N                     | Not used                                                                                   |
| 2B         | 2B-1   | Trigger ON/OFF                   | Current status of enable trigger; pulled =ON @ platform controls                           |
| PLATFORM   | 2B-2   | DLD                              | Position of Lift/Drive selector switch                                                     |
|            | 2B-3   | Joystick                         | Indicates % of stroke from center in real time. Direction not indicated here               |
|            | 2B-4   | FWD/DWN OFF/ON                   | Status of Forward micro-switch Forward stroke of the joystick                              |
|            | 2B-5   | REV/UP OFF/ON                    | Status of Reverse micro-switch Reverse stroke of the joystick                              |
|            | 2B-6   | LEFT OFF/ON                      | Status of Left Steer switch                                                                |
|            | 2B-7   | RIGHT OFF/ON                     | Status of Right Steer switch                                                               |
|            | 2B-8   | Positrac Y/N                     | Status of rear wheel solenoids activation. Activated in high speed or elevated drive       |
|            | 2B-9   | EMSp OFF/ON                      | Not used                                                                                   |

Table 4b-3: EZ-Cal Diagnostics Menu

![](_page_25_Picture_12.jpeg)

| SELECTION                 | ID    | READOUT            | EXPLAINATION                                                                      |
|---------------------------|-------|--------------------|-----------------------------------------------------------------------------------|
| 20                        | 2C-1  | UP OFF/ON          | Status of Up switch from lower control station                                    |
| GROUND                    | 2C-2  | DOWN OFF/ON        | Status of Down switch from lower control station                                  |
|                           | 2C-3  | OUT OFF/ON         | Not used                                                                          |
|                           | 2C-4  | IN OFF/ON          | Not used                                                                          |
|                           | 2C-5  | EMSg OFF/ON        | Not used                                                                          |
| 2D                        | 2D-1  | P7-1               | 12V supply from Motor Controller. ON= Voltage, OFF= no voltage                    |
| INPUTS                    | 2D-2  | P7-2               | Base selected, ON= selector on Base position - unit operating from base controls  |
|                           | 2D-3  | P7-3               | Up selected from base controls, ON= Up activated                                  |
| plug and Pin              | 2D-4  | P7-4               | Platform Selected. ON= selector in platform position. Operate from upper controls |
|                           | 2D-5  | P7-5               | Platform Down limit switch. Not used.                                             |
| example:<br>P7-1 =        | 2D-6  | P7-7               | Down selected from lower controls, ON= Down activated                             |
| Plug 7 Pin 1              |       | P7-6 & P7-8-P7-15  | Not used                                                                          |
| refer to schematic        |       | P15-1 - P15-15     | Not used                                                                          |
| 2E                        | 2E-1  | P8-2               | State of angle #2 in %, relates directly to the degree of platform elevation.     |
| ANALOGS                   | 2E-2  | P8-5               | State of angle #1 in %, relates directly to the degree of platform elevation.     |
|                           | 2E-3  | P8-6               | Measues pressure in lift cylinder for load sense system. CE only.                 |
| 2F                        |       | Numbers not listed | in this table but that are displayed by EZ-Cal <i>are not used.</i>               |
| OUTPUTS                   | 2F-1  | P4-10              | Rear wheel bypass valves. ON= valves powered - rear wheels in bypass              |
|                           | 2F-2  | P4-12              | Line Contactor signal B+. ON= Contactor activated                                 |
| READOUT =<br>plug and Pin | 2F-3  | P4-14              | Down Valve/s signal B+. ON= down valve activated                                  |
| F3                        | 2F-4  | P5-1               | Lift Valve Signal B+. ON= lift valve activated                                    |
| example:                  | 2F-5  | P5-2               | Steer Right signal B+. ON= valve activated                                        |
| Plug 7 Pin 1              | 2F-6  | P5-3               | Steer Left signal B+. ON= valve activated                                         |
|                           | 2F-7  | P5-4               | Drive FWD signal B+. ON= valve activated                                          |
| reter to schematic        | 2F-8  | P5-5               | Drive Rev signal B+. ON= valve activated                                          |
|                           | 2F-9  | P5-6               | Alarm signal B+. ON= alarm activated                                              |
|                           | 2F-10 | P5-7               | High Torque signal B+. ON= valve activated                                        |
|                           | 2F-11 | P5-8               | High Speed signal B+. ON= valve activated                                         |
|                           | 2F-12 | P5-9               | Hour Meter signal B+. ON= Meter activated                                         |
|                           | 2F-15 | P5-12              | Power supply to valves. Should be ON when system is powered up                    |
|                           | 2F-16 | P6-1               | Back Pitching Valve. ON= valve activated                                          |
|                           | 2F-17 | P6-2               | Front Pitching Valve. ON= valve activated                                         |
|                           | 2F-18 | P6-3               | Left Rolling Valve. ON= valve activated                                           |
|                           | 2F-19 | P6-4               | Right Rolling Valve. ON= valve activated                                          |
|                           | 2F-20 | P6-13              | Axle Lock Valves. ON= Valves activated (axles can oscillate)                      |
| 2H                        | 2H-1  | Cal Date           | Date of last calibration (height or load)                                         |
| LOG                       | 2H-2  | Software           | MEC specific software                                                             |
|                           | 2H-3  | Powered            | Accumulated time GP400 powered up (red LED on)                                    |

#### Table 4b-3: EZ-Cal Diagnostics Menu

![](_page_26_Picture_5.jpeg)

## **EZ-CAL RETRIEVE MODE AND HELP MESSAGES**

**NOTE:** It is important to understand that an error message will only be available if the red Diagnostic LED is flashing. If the machine is not operating properly and the red Diagnostic LED is not flashing, the trouble may lie with something not monitored by the electronic control system, i.e. a switch, hydraulic valve or wiring damage.

There are two different menus that you can access for message retrieval; MODE and HELP.

## MODE MENU

Allows the technician to see the current state of the controller with a short description. Go to, DIAGNOSTICS/SYSTEM/MODE (EZ-Cal Flow Chart 2, ID# 2a1). Pressing ENTER a second time will provide additional information with certain messages.

## HELP MENU

Provides various HELP messages to identify failure modes.

Some error messages may also be identified by counting the number of times the red LED flashes on the controller so that even without access to an EZ-Cal, some simple diagnostics are possible. However, it is recommended to use an EZ-Cal to diagnose problems, and not rely on the LED! The EZ-Cal provides a much higher detail of information.

#### **MODE** MESSAGE

- Connect the EZ-Cal (see illustration). The display will read, "HELP: PRESS ENTER".
- Press Enter to display the current message.
- Refer to the following list of HELP messages to better understand the nature of the message or fault.
- If the GP400 does not register a fault, the display will read EVERYTHING OK.

#### SCROLLING MESSAGE

**Pressing ENTER twice** will provide a scrolling message of the current message (if one exists) followed by a log of previous operations and/or errors that occurred immediately prior, starting with most recent. **All messages are cleared whenever the system is powered down.** 

Other helpful menus available include **DIAGNOSTICS** which allows the technician to monitor specific plug input/output information. Refer to EZ-Cal Flow Chart 2 – Diagnostics (ANSI Page 4b-11 – CE Page 4b-13).

## **MODE** Messages

The purpose of **MODE** is to indicate, in real time, the current state of the controller with a short description.

#### INITIALIZING

• The system is preparing to operate, immediately after power-on.

#### SHUTDOWN!

 The system cannot operate – for example both the PLATFORM & GROUND inputs are active together.

#### CHECK CANBUS

 The system cannot operate – CANBUS communications is not successful (for example wire damage to the platform)

![](_page_27_Picture_25.jpeg)

#### PLATFORM, GROUND

• The system is ready to operate, from the upper or lower controls as indicated (selected by the Base/Platform selector switch)

#### GROUND UP, GROUND DOWN,

• A ground function is operating normally

## GROUND UP LOCKED, GROUND DOWN LOCKED,

• A ground function is selected but not allowed (for example, the function switch was closed at power-on)

#### GROUND FAULTY

• Multiple ground function inputs are active at the same time

#### WAITING FOR TRIGGER

• A platform function is selected, but the joystick trigger switch is not closed (close the trigger switch to proceed)

## TRIGGER CLOSED

• The joystick trigger switch is closed, but no function is selected (select a function to proceed)

## TRIGGER LOCKED

• The joystick trigger switch was closed at power-on, or closed for too long with no function selected (check trigger switch)

## FORWARD, REVERSE

• A platform drive function is operating normally

## FORWARD (LEFT), FORWARD (RIGHT), REVERSE (LEFT), REVERSE (RIGHT)

• A platform drive function is operating normally, with steer also active

## STEER LEFT, STEER RIGHT

• A platform steer function is operating normally (without drive)

## UP, DOWN

• A platform lift/lower function is operating normally

## FORWARD LOCKED, REVERSE LOCKED

• A platform drive function is selected but not allowed (for example, the switch was closed at power-on)

## LEFT LOCKED, RIGHT LOCKED

• A platform steer function is selected but not allowed (for example, the switch was closed at power-on)

## UP LOCKED, DOWN LOCKED

• A platform lift/lower function is selected but not allowed (for example, the switch was closed at power-on)

## CHECK DRIVE/LIFT

• Neither platform drive nor platform lift select is active, or both are active at the same time

## CHECK JOYSTICK

• Both platform joystick directions are active at the same time

## STEER FAULTY

• Both platform steer directions are active at the same time

![](_page_28_Picture_37.jpeg)

## EXTENDING LEGS

• Outrigger legs are extending normally

#### RETRACTING LEGS

• Outrigger legs are extending normally

#### OUTRIGGERS LOCKED

• An outrigger function is selected but not allowed (for example, the switch was closed at power-ON)

#### INTERLOCKED\*\*

• An interlock shutdown is active, preventing one or more functions. The interlock can be due to many different causes ...

\*\*Press <ENTER> from the **MODE** display to see the precise cause of the interlock (listed below) – press <ESC> from that display to return to the **MODE** display:

#### TEST MODE

• The system test mode is active - switch power off and on again to clear

#### TILTED

• The vehicle is tilted beyond limits, descend, then move vehicle to a more level location

#### OVERLOADED

• The vehicle platform is overloaded, reduce platform load. (CE option only)

#### TOO HIGH

• The vehicle platform is too high to allow some functions – descend first

#### ARMGUARD

• During descent, the system is configured to stop movement to provide an armguard delay – release and re-select DOWN to continue lowering (CE option only)

#### тоо нот

- The EZLIFT heatsink has reached 75°c, preventing all functions except lowering. Functions will be allowed again when the heatsink cools to below 70°c.
- The heatsink temperature can be viewed in the DIAGNOSTICS/SYSTEM/ TEMPERATURE display, ID # 2a5.
- The heatsink must be bolted to a significant metal panel of the vehicle, capable of dissipating heat to the environment.

#### UNCALIBRATED

- The height and/or pressure sensors have not been calibrated see CALIBRATION OF OVER-LOAD SYSTEM (CE option only).
- If machine is not equipped with Overload system, refer to SETUPS table and change those personalities that do not match the figure listed in the table.

#### EXTERNAL ALL, EXTERNAL DRIVE, EXTERNAL LIFT

• An external cutout input is preventing functions – determine the cause of the external cutout (for example, a limit switch)

![](_page_29_Picture_29.jpeg)

TROUBLESHOOTING - 3084ES MODEL -- EZ-CAL RETRIEVE MODE AND HELP MESSAGES

## EZ-CAL HELP MESSAGES

In addition to the **MODE** messages detailed above, the GP400 provides a **HELP** message to identify failure modes. Some error messages may also be identified by counting the number of times the red LED flashes on the controller so that even without access to an EZ-Cal, some simple diagnostics are possible. However, it is recommended to use an EZ-Cal to diagnose problems, and not rely on the LED! The EZ-Cal provides a much higher detail of information.

- Connect the EZ-Cal (see illustration). The display will read, "HELP: PRESS ENTER".
- Press Enter to display the current message.
- Refer to the following list of HELP messages to better understand the nature of the message or fault.
- If the GP400 does not register a fault, the display will read EVERYTHING OK.

**Pressing ENTER twice** will provide a scrolling message of the current message (if one exists) followed by a log of previous operations and/or errors that occurred immediately prior, starting with most recent. **All messages are cleared whenever the system is powered down.** 

**NOTE:** When using the LED to attempt diagnosis, please note that a DUAL FLASH code is indicated. The LED will flash on/off a certain number of times, pause off for a short delay, then flash on/off a second certain number of times, followed by a much longer pause off. The sequence will then repeat.

## **INFORMATION ONLY MESSAGES**

The following are "information only" HELP messages which are not indicative of any possible problem – there is no LED flash code (the LED remains on steady):

#### STARTUP!

#### \_(no flash code)

(no flash code)

\_\_\_\_ (no flash code)

• The system has just been powered on and is carrying out some initialization steps prior to being ready to operate. If you select a function during this time, it may be locked out until you release then re-select it.

#### EVERYTHING OK

• There is no problem with the system – it is ready to operate in platform mode when a function is selected.

## **NOTE:** If this is the HELP message when a function is selected, check for open-circuit switches or wiring.

#### GROUND MODE ACTIVE!

• There is no problem with the GP400 – it is ready to operate in ground mode when a function is selected.

#### CLOSE TRIGGER

• A platform function is selected but the trigger switch is not closed.

#### VEHICLE TILTED

(no flash code)

(no flash code)

• The vehicle is tilted beyond the limits, some functions may be prevented.

![](_page_30_Picture_26.jpeg)

TROUBLESHOOTING - 3084ES MODEL -- EZ-CAL RETRIEVE MODE AND HELP MESSAGES

## FUNCTION ACTIVE MESSAGES

The following **HELP** messages indicate that there is no problem with the GP400 but that a function is active – the vehicle should be moving as requested by the operator.

| DRIVING!               | (no flash code) |
|------------------------|-----------------|
| LIFTING!               | (no flash code) |
| LOWERING!              | (no flash code) |
| STEERING!              | (no flash code) |
| EXTENDING OUTRIGGERS!  | (no flash code) |
| RETRACTING OUTRIGGERS! | (no flash code) |

## **CALIBRATION** Messages

The following are "calibration" HELP messages – until the machine is properly calibrated for height and/or pressure (as required), many functions will not be available.

#### NOT CALIBRATED \_\_\_\_

Flash Code: 1/1 Flash Code: 1/1

- FUNCTIONS LOCKED NOT CALIBRATED \_\_\_\_\_
  - The height and/or pressure sensors have not been calibrated and are required because of the setup of the GP400.
  - Calibration procedures are accessible from the **SETUPS/HEIGHT SETUPS** and **SETUPS/LOAD SETUPS** menus.

#### FAULT: CUSTOMER \_\_\_\_\_

\_ Flash Code: 1/1

• The system must be configured to the customer requirements – with the EZ-Cal in SETUPS/ CHANGE DEFAULTS menu, scroll to the correct machine from this menu, the press Right Arrow to select the appropriate model.

**NOTE:** Selecting the incorrect customer or model will cause the machine to operate incorrectly or go into fault mode.

![](_page_31_Picture_15.jpeg)

TROUBLESHOOTING - 3084ES MODEL -- EZ-CAL RETRIEVE MODE AND HELP MESSAGES

#### SHUTDOWN HELP MESSAGES

This section lists "shutdown" HELP messages – functions can be shut down to prevent them being used:

#### SHUTDOWN - CHECK EMS SWITCHES! \_\_\_\_\_ Flash Code: 2/1

• The Base/Platform selector switch position indicates the mode in which the system must operate if both are active together; the system does not know how to function

#### FUNCTIONS LOCKED - TEST MODE SELECTED \_\_\_\_\_ Flash Code: 2/2

Test mode is not accessible with this system. Switch power off/on to reset to normal operation

## FUNCTIONS LOCKED - ARMGUARD (CE option only)\_\_\_\_\_ Flash Code: 2/2

 During descent, the System can stop movement for a configurable time, to allow a safety check that no-one is close to the machine. The operator must release and re-select DOWN to continue lowering (after the delay time-out).

#### FUNCTIONS LOCKED – OVERLOADED (CE option only) \_\_\_\_\_ Flash Code: 2/2

• System overload features are active, and the platform is excessively loaded to allow operation - the platform load must be reduced.

#### FUNCTIONS LOCKED – UNDERLOADED (CE option only) \_\_\_\_\_ Flash Code: 2/2

• System overload features are active, and the platform load is too low to be valid – this could be caused by erroneous calibration, a sensor fault, or a change in the vehicle mechanics/ hydraulics.

#### FUNCTIONS LOCKED - TOO HIGH\_\_\_\_\_ Flash Code: 2/2

- The platform is raised too high to allow some functions. Certain functions may not be allowed above certain elevations.
- Check operator's manual or ADJUSTMENTS/HEIGHTS/MAX DRIVE and MAX LIFT to see if drive and/or lift is allowed at all heights. Grive and/or lift is allowed at all neights. FUNCTIONS LOCKED - TILTED \_\_\_\_\_\_ Flash Code: 2/2

- The vehicle is tilted too much to allow some functions.
- Check operator's manual or ADJUSTMENTS/TILT/Xtrip and Ytrip, which determine the maximum allowed vehicle tilt.
- Refer to EZ-Cal Flow Chart 1 Adjustments and Setup.

## FUNCTIONS LOCKED - EXTERNAL SHUTDOWN Flash Code: 2/2

• An external shutdown is preventing functions - check DIAGNOSTICS/SYSTEM/ MODE/INTER-LOCK to see which external interlock is active.

#### CHECK GROUND INPUT SWITCHES! \_\_\_\_\_ Flash Code: 2/2 There is a problem with the ground function select switches – more than one is active at the same time.

#### SELECT DRIVE/LIFT MODE! Flash Code: 2/2

• There is a problem with the platform drive/lift select switch – neither mode is selected.

#### CHECK DRIVE/LIFT SELECT SWITCH! \_\_\_\_\_ Flash Code: 2/2

 There is a problem with the platform drive/lift select switch – both modes are selected together.

## CHECK JOYSTICK SWITCHES! \_\_\_\_\_ Flash Code: 2/2

• There is a problem with the platform joystick switches – both directions are selected together.

![](_page_32_Picture_33.jpeg)

| TROUBLESHOOTING - 3084ES MODEL EZ-CAL RETRIEVE MODE                                                                                       | AND HELP MESSAGES    |
|----------------------------------------------------------------------------------------------------|----------------------|
| RELEASE TRIGGER!                                                                                                    | Flash Code: 2/2      |
| <ul> <li>The trigger was closed at power-on, or closed for too long with no fun</li> </ul>                                                | ction selected.      |
| RELEASE GROUND SWITCHES!                                                                                                    | Flash Code: 2/2      |
| <ul> <li>Ground function switches were closed at power-on.</li> </ul>                                                                     |                      |
| RELEASE JOYSTICK SWITCHES!                                                                                                    | _ Flash Code: 2/2    |
| <ul> <li>Platform joystick switches were closed at power-on, or closed for too<br/>switch (see SETUPS/INTERLOCKS/TRIGGERwait).</li> </ul> | long without trigger |
| RELEASE OUTRIGGER SWITCHES!                                                                                                    | Flash Code: 2/2      |

#### • Outrigger switches were closed at power-on.

## WIRING MESSAGES

The following are "wiring" HELP messages – problems have been detected which are likely due to vehicle wiring issues:

| FAULT: ENERGIZED VALVE - CHECK P5 WIRING!        | Flash Code: 3/2 |
|--------------------------------------------------|-----------------|
| FAULT: VALVE FEEDBACK HIGH - CHECK VALVE WIRING! | Flash Code: 3/2 |

- There is a voltage on one or more valve outputs, when all outputs are off.
- Check each valve output to trace where the invalid supply is coming from.

#### FAULT: CAPBANK VOLTAGE TOO HIGH - CHECK LINE CONT! \_\_\_ Flash Code: 3/3

- The voltage on the B+ stud of the controller (connected to an internal voltage stabilization capacitor bank) is too high when the line contactor is off. B+ stud voltage should be approximately 32 volts at idle.
- Check the line contactor tips are not welded, and check the power wiring for errors.

#### FAULT: ENERGIZED LINE CONTACTOR - CHECK P5 WIRING! \_\_\_\_ Flash Code: 3/4

- There is a voltage on the line contactor coil output, when it is off.
- Check wiring to the line contactor coil to trace where the invalid supply is coming from.

#### FAULT: MOTOR OVERLOAD! \_\_\_\_\_\_ Flash Code: 3/5

- The power protection circuits in the controller have activated to protect from extreme overload.
- Check for short-circuit power wiring; check for a seized or shorted motor.

## **P600 TEMPERATURE Messages**

This section lists "temperature" HELP messages – problems have been detected which are likely due to excessive duty cycling or poor heatsinking:

#### FAULT: BAD INTERNAL TEMPERATURE SENSOR! Flash Code: 4/1

• The heatsink temperature is out of range; if the fault remains, the power controller may have to be replaced.

#### FUNCTIONS LOCKED - TOO HOT! Flash Code: 4/2

• The heatsink temperature exceeds 75°c, preventing all functions except lowering. Check for excessive motor current draw; check for good heatsinking to vehicle chassis.

## SUPPLY MESSAGES

The following are "supply" HELP messages - problems have been detected which are likely due to supply issues:

#### FAULT: BAD INTERNAL 5V!

• The internal "5V slave" supply is out of range; if the fault remains, the controller may have to be replaced.

#### FAULT: BAD INTERNAL SLAVE!\_\_\_\_\_

• The internal "slave" is not operating correctly; if the fault remains, the controller may have to be replaced.

#### FAULT: BAD INTERNAL 12V!\_\_\_\_\_ Flash Code: 4/3

- The internal "12V" supply is out of range;
- 12V Supply is generated by the Motor control module and supplied to the GP400. Check for wiring errors between the two modules. If the fault remains, the Motor Controller may have to be replaced.

#### FAULT: BATTERY VOLTAGE TOO LOW! Flash Code: 4/4

• The battery supply is too low – the batteries must be re-charged.

#### FAULT: BATTERY VOLTAGE TOO HIGH! \_\_\_\_\_ Flash Code: 4/4

The battery supply is too high – check that the correct battery and charger are installed.

#### FAULT: BAD 5V SENSOR SUPPLY - CHECK P2-1 WIRING! Flash Code: 4/5

• The "5V sensor" supply is out of range; this supply is available to power external 5V-powered sensors - check that is has not been overloaded or short-circuited to other wiring (CE models).

![](_page_34_Picture_24.jpeg)

## Flash Code: 4/2

Flash Code: 4/2

## SENSOR MESSAGES CE MODELS

The following are "sensor" HELP messages – problems have been detected which are likely due to sensor issues (CE models).

#### FAULT: CHECK HEIGHT1 SENSOR Flash Code: 6/1

#### FAULT: CHECK HEIGHT2 SENSOR Flash Code: 6/1

• A height sensor is giving an out-of-range voltage (below 0.5V or above 4.5V).

#### FAULT: CHECK HEIGHT SENSORS

• When two height sensors are fitted, both should read the same height at all times; this message indicates that the sensors are reading different heights. Check for loose sensors and/or re-calibrate.

#### FAULT: CHECK PRESSURE SENSOR Flash Code: 6/2

A pressure sensor is giving an out-of-range voltage (below 0.5V or above 4.5V).

#### FAULT: CHECK ELEVATION SWITCH \_\_\_\_\_ Flash Code: 6/3

Flash Code: 6/1

- The elevation switch is in disagreement with the height sensor(s).
- During calibration, the height at which the elevation switch opens (while lifting) and closes (while lowering), is recorded. Subsequently, height and these calibration points are continuously checked – any significant difference generates this error.
- This section lists "CANBUS" HELP messages problems have been detected with CANBUS communications between different modules (of course, only applicable if more than one module is connected together via CANBUS):

#### FAULT: CANBUS! \_\_\_\_\_

#### Flash Code: 6/6

- There are problems with CANBUS communications between the different modules; messages expected from one or more module are not being received, or messages intended to one or more module cannot be transmitted.
- Check for open- and short- circuit problems with CANBUS wiring; ensure that the CANBUS is wired correctly pin-to-pin; ensure that the vehicle chassis is not erroneously shorted to the chassis (for example, due to insulator breakdown in the motor).

## **POWER WIRING MESSAGES**

The following are "power wiring" HELP messages - problems have been detected which are likely due to power wiring errors:

#### FAULT: CAPBANK VOLTAGE TOO LOW - CHECK STUD WIRING! Flash Code: 7/7

- The voltage on the B+ stud of the controller (connected to an internal voltage stabilization capacitor bank) is too low when the line contactor is off (a pre-charge circuit in the module normally applies approximately 32 volts to the capacitor bank).
- Check the 300 amp fuse, line contactor or power wiring for errors. Also check DC motor for internal grounding.

![](_page_35_Picture_24.jpeg)

## **OTHER MESSAGES**

The following are other HELP messages:

#### SOME BIG BAD PROBLEM!

Flash Code: 9/9

• This message should not occur!

#### FACTORY OVERRIDE\_

#### \_ Flash Code: (fast flashing)

- When the controller is first shipped, prior to initial calibration, it is configured in a special "factory override" state. In this state, none of the normal shutdowns or interlocks will occur the vehicle can be freely lifted/lowered and driven irrespective of any calibration needs, vehicle tilt, etc.
- As soon as an EZ-Cal is connected to the controller, the factory override state is ended.
- If calibration does not occur, then the factory override state will recur if the EZ-Cal is disconnected and power is switched off/on.

# *IMPORTANT:* – Never use a vehicle in factory override; this state is ONLY intended for use during manufacture! While factory override is active, the LED is rapidly flashed on/off.

![](_page_36_Picture_14.jpeg)

## **TROUBLESHOOTING CHART**

The following chart is a guide to help the technician find the area of a problem. In order to benefit from the information, you are advised to fully assess the symptoms by operating all machine functions. There may be some functions that operate while others may not. Record this information and proceed down the left-hand column until you find the failure scenario that best fits the problem. Refer to the information provided to the right for possible causes and remedies. This unit contains a Microprocessor based control system which contains various safety features designed to protect itself and the operator in the event of a failure.

It is strongly recommended that the technician use the EZ-cal to read any displayed messages before proceeding to use this Troubleshooting chart. The EZ-cal scan tool will provide the technician with detailed information related to the failure.

Information on the use of the EZ-cal tool plus helpful Flow Charts and graphs can be found earlier in this troubleshooting section. Please read and familiarize yourself with all of the information provided in the troubleshooting section before attempting to diagnose or repair the machine.

| Problem                                                               | Possible Cause                                                        | Remedy/Solution                                                                                                    |
|-----------------------------------------------------------------------|-----------------------------------------------------------------------|----------------------------------------------------------------------------------------------------|
| General Power Issue                                                   |                                                                       |                                                                                                    |
| No operation from<br>upper or lower control<br>station; no red LED at | Main battery switch turned off                                        | Located left of lower control box.                                                                                                    |
| GP400.                                                                | Emergency switch pushed in or ignition switch turned off or defective | Upper or lower e-stop switch will cut all power, as will the ignition switch in the platform control box.                                                      |
|                                                                       | Batteries discharged                                                  | Will receive 4-4 or 7-7 flash on GP400. Clean, service and<br>charge batteries.<br>Battery charger may not operate if battery voltage drops<br>below 20 volts. |
|                                                                       | Blown 30 amp fuse                                                     | Located just below the battery cutoff switch                                                                                                    |
|                                                                       | Circuit breaker tripped                                               | Located in lower control box panel                                                                                                    |
| No functions; LED<br>illuminated or flashing<br>on GP400              | Blown 300 amp fuse                                                    | Located just to the left of lower control station.<br>Check for excessive motor amperage draw.<br>Will receive a 7-7 flash code on GP400.                      |
|                                                                       | Batteries discharged                                                  | Will receive 4-4 or 7-7 flash on GP400. Clean, service and<br>charge batteries.<br>Battery charger may not operate if battery voltage drops<br>below 20 volts  |
|                                                                       | Damaged upper control box harness                                     | Inspect from harness plug to terminal strip under platform.<br>May receive 6-6 flash code on GP-400 (CAN bus)                                                  |
|                                                                       | Other fault in system monitored by GP400                              | Check Help message on EZ-Cal or check flash code for error                                                                                                    |
| Functions from lower<br>controls but not from<br>upper controls       | Interlock switch (joystick)                                           | Check power to red wire (power to switch) and power to purple wire (power out of switch) at joystick plug                                                      |
|                                                                       | Loose plug connections on Matrix module                               | Check plug connections                                                                                                    |
|                                                                       | Damaged upper control box harness                                     | Inspect from harness plug to terminal strip under platform.<br>May receive 6-6 flash code on GP-400 (CAN bus)                                                  |
|                                                                       | System interlock                                                      | Check HELP messages using EZ-Cal                                                                                                    |

#### Table 4b-4: Troubleshooting Chart

| LIFI/LOWER                                                         |                                                                   |                                                                                                    |
|--------------------------------------------------------------------|-------------------------------------------------------------------|----------------------------------------------------------------------------------------------------|
| Platform will not raise;<br>electric motor                         | Excessive weight on platform                                      | Reduce weight to rated platform capacity                                                                                                    |
| operating.                                                         | Lift Relief Valve RV-1 out of adjustment                          | Adjust relief valve to rated platform capacity                                                                                                    |
|                                                                    | Lift Valve SV-1 not energized                                     | Check wiring to lift valve. Check for EZ-Cal message or flash code                                                                                           |
|                                                                    | Lowering Valve SV-5 stuck open (located at base of lift cylinder) | Check and remove contamination from valve                                                                                                    |
|                                                                    | Main system pressure inadequate                                   | Check pump output pressure                                                                                                    |
| Platform will not raise;<br>electric motor NOT<br>operating.       | Level sensor out of level (platform elevated above10')            | Reposition machine to firm level surface. Check level sensor function using EZ-Cal See Diagnostic chart 2e1                                                  |
|                                                                    | Batteries discharged                                              | Will receive 4-4 or 7-7 flash on GP400. Clean, service and<br>charge batteries<br>Battery charger may not operate if battery voltage drops<br>below 20 volts |
|                                                                    | System interlock                                                  | Check HELP messages using EZ-Cal                                                                                                    |
| Platform raises<br>uncommanded when<br>operating other             | Lift Valve SV-1 sticking                                          | Clean or replace SV-1 valve                                                                                                    |
| functions                                                          | Shuttle Valve LS-2 damaged or<br>contaminated                     | Clean or replace LS-2 valve. See hydraulic diagram for location                                                                                              |
| Platform will not lower<br>or lowers slowly                        | Maintenance lock in maintenance position                          | Return maintenance lock to the stowed position                                                                                                    |
|                                                                    | Lowering valve not energized                                      | Check wiring to lowering valve located on Lift Cylinder.<br>Check for EZ-Cal message or Flash code                                                           |
|                                                                    | Lowering valve not shifting                                       | Clean debris. Check for damage, replace                                                                                                    |
|                                                                    | Lowering orifice plugged                                          | Clean orifice located inside hose fitting on lift cylinder                                                                                                   |
|                                                                    | System interruption                                               | Check HELP messages using EZ-Cal                                                                                                    |
| Platform lowers                                                    | Lowering Valve SV-5 sticking or                                   | Deploy Maintenance Lock!                                                                                                    |
| down)                                                              | Cylinder internal seal failure                                    | Check repair ceals                                                                                                    |
| Emergency lowering not                                             | Lowering valve not shifting                                       | Clean debris check for damage replace                                                                                                    |
| working                                                            |                                                                   | olean debris, check for damage, replace                                                                                                    |
|                                                                    | Lowering Orifice ORF-3 plugged                                    | Clean orifice, located in Lift cylinder hose port.                                                                                                    |
|                                                                    | Emergency Down battery discharged                                 | Charge, check charge diode & connections                                                                                                    |
|                                                                    | Emergency Down supply fuse blown                                  | Replace fuse, check for shorts in wire and coil                                                                                                    |
|                                                                    | Valve coil failed on cylinder                                     | Test, replace                                                                                                    |
| DRIVE:                                                             |                                                                   |                                                                                                    |
| No drive function                                                  | Drive Valve not shifting                                          | Check electrical connections at drive valve, check drive valve for contamination.                                                                            |
|                                                                    | Lift/Drive select switch malfunction                              | Check continuity through switch                                                                                                    |
|                                                                    | Drive system interlock                                            | Check HELP and MODE messages on EZ-Cal                                                                                                    |
| Drive operates<br>uncommanded when<br>operating other<br>functions | Drive Valve SVD-1 sticking or damaged                             | Clean, replace SVD-1 valve. See hydraulic diagram.                                                                                                    |
| 10110110113                                                        | contaminated                                                      | location                                                                                                    |

![](_page_38_Picture_4.jpeg)

| No drive elevated      | Unit out of level                        | Lower and re-position the machine.                                           |
|------------------------|------------------------------------------|------------------------------------------------------------------------------|
|                        | Batteries discharged                     | Will receive 4-4 or 7-7 flash on GP400. Clean, service and                   |
|                        |                                          | charge batteries.                                                            |
|                        |                                          | Battery charger may not operate if battery voltage drops                     |
|                        |                                          | below 20 volts                                                               |
|                        | System interlock                         | Check HELP messages using EZ-Cal                                             |
| Slow drive with        | High torque enabled                      | Check Speed/Torque Switch at platform controls                               |
| nosition               | Elevation concor out of calibration      | Use E7-Cal to monitor platform state of elevation. See                       |
| position               |                                          | Diagnostic chart I D 2a13 for elevated status and 2e1 for                    |
|                        |                                          | platform % of elevation input. Failure of the angle transducer               |
|                        |                                          | will trigger a fault code.                                                   |
|                        | Malfunctioning rear wheel bypass valve   | Located on rear wheel motors only. Check by replacing                        |
|                        |                                          | valves.                                                                      |
|                        | Wheel motor/s not functioning correctly  | Inspect wheel motors for excessive bypass                                    |
| Poor gradability       | High or Mid Speed enabled                | Check Speed/Torque Switch                                                    |
| performance            |                                          |                                                                              |
|                        | Batteries discharged                     | Will receive 4-4 or 7-7 flash on GP400, Clean, service and                   |
|                        |                                          | Charge ballenes.<br>Battery charger may not operate if battery voltage drops |
|                        |                                          | below 20 volts                                                               |
|                        | Wheel motor/s not functioning correctly  | Inspect wheel motors for excessive bypass                                    |
|                        | Malfunctioning Rear wheel bypass valve   | Located on rear wheel motors only. Check electrical by                       |
|                        |                                          | disconnecting valves or function by replacing valves                         |
|                        |                                          |                                                                              |
|                        | Malfunctioning Series/Parallel Valves    | Located on top of main hydraulic Manifold                                    |
|                        | Worn hydraulic pump                      | Check with flow meter or replace pump                                        |
| Drive in one direction | Drive Valve SVD1 not energizing in one   | Check 12 volts to appropriate coil, check coil, check valve                  |
| only                   | direction                                |                                                                              |
|                        | Counterbalance Valve CBV1 or CBV2        | Swap counterbalance valves to see if functioning direction                   |
|                        |                                          | Chanyots.                                                                    |
|                        |                                          | I.D 4f-7 - Fwd or 2f-9 - Reverse                                             |
| No Low Speed (high     | Speed/torque selector switch inoperative | Check continuity of Speed/Torque switch in platform control                  |
| torque mode)           |                                          | box                                                                          |
|                        | Valve SV3 not functioning                | Check for 12 volts and ground to valve check for faulty valve                |
|                        |                                          | spool                                                                        |
|                        | EP1 poppet valve not functioning         | Check or replace valve                                                       |
| No Mid Speed           | SV3 or SV4 powered and/or shifted        | These valves should not have 12 volts, in mid-speed, check                   |
|                        |                                          | valve function                                                               |
|                        | Speed/torque selector switch malfunction | Check continuity through switch                                              |
| No High Spood          | Speed/torque selector switch inconstitue | Check continuity of Speed/Torque switch in platform control                  |
| NU HIYII Speeu         | Speed/torque selector switch moperative  | hox                                                                          |
|                        | Valve SV4 not functioning                | Check voltage and ground to valve check for faulty valve                     |
|                        |                                          | spool                                                                        |
|                        | EP2 poppet valve not functioning         | Check or replace valve                                                       |
| No brake effectiveness | Brake Orifice OD-1 obstructed            | Remove, clean orifice. See hydraulic diagram for location in                 |
|                        |                                          | manifold.                                                                    |
|                        | Brake discs worn past service limit      | Replace brake discs located inside rear wheel motors.                        |
|                        |                                          |                                                                              |

| LIFT AND DRIVE                                  |                                                                                                    |                                                                                                    |
|-------------------------------------------------|----------------------------------------------------------------------------------------------------|----------------------------------------------------------------------------------------------------|
| No drive or lift                                | Main Relief Valve RV-3 out of adjustment                                                                                                    | For test purposes, swap RV-3 with RV-2.                                                                                                    |
| operation motor                                 |                                                                                                    |                                                                                                    |
| operates                                        | Pump or pump coupler failure                                                                                                    | Inspect, replace as necessary                                                                                                    |
|                                                 | Diverter Valve EC-1 malfunction                                                                                                    | Inspect, replace as necessary                                                                                                    |
|                                                 | Hydraulic tank empty                                                                                                    | Check, fill with approved oil                                                                                                    |
| No drive or lift<br>operation motor does        | Motor malfunction                                                                                                    | Inspect, replace as necessary                                                                                                    |
| not operate                                     | System interlock                                                                                                    | Check HELP messages using EZ-Cal                                                                                                    |
|                                                 | Battery discharged                                                                                                    | Will receive 4-4 or 7-7 flash on GP400. Clean, service and charge batteries. Battery charger may not operate if battery voltage drops below 20 volts.                                                                |
| STEER                                           |                                                                                                    |                                                                                                    |
| No steer in either<br>direction                 | Joystick rocker switch inoperative                                                                                                    | Check rocker switch output on green and yellow wires, input on blue wire.                                                                                                    |
|                                                 | Steering Valve SV-2 inoperative                                                                                                    | Check steering valve for power or damage.                                                                                                    |
|                                                 | System interlock                                                                                                    | Check HELP messages using EZ-Cal                                                                                                    |
|                                                 | Hoses connected incorrectly                                                                                                    | See hydraulic section for correct connection.                                                                                                    |
|                                                 | Pressure Relief Valve RV-2 set too low                                                                                                    | Set steer relief valve to 2000 PSI                                                                                                    |
| Steers in one direction<br>only                 | Steering Valve inoperative or stuck                                                                                                    | Inspect; replace steering valve                                                                                                    |
|                                                 | No power to steering coil                                                                                                    | Check for power and ground in both directions, repair wiring                                                                                                    |
|                                                 | System interlock                                                                                                    | Check HELP messages using EZ-Cal                                                                                                    |
| Steers but not fully or<br>steers slowly        | One or both steering cylinder internal seal failure                                                                                                    | Check steering cylinder seals, replace                                                                                                    |
|                                                 | Pressure relief valve set too low                                                                                                    | Set steer relief valve to 2000 PSI                                                                                                    |
|                                                 | King pin/s seizing in the bore                                                                                                    | Disassemble and inspect, repair, replace bushings                                                                                                    |
| Wheels do not stay in<br>position while driving | One or both steering cylinder internal seal failure                                                                                                    | Check steering cylinder seals, replace                                                                                                    |
| Steers uncommanded                              | Steering Valve SV-2 sticking or damaged                                                                                                    | Remove and inspect for visible debris and stem straightness, clean with solvent and air                                                                                                    |
|                                                 | Check Valve CV-1 or CV-2 damaged or<br>contaminated with debris                                                                                                    | Remove and clean or replace check valves see hydraulic diagram for manifold location                                                                                                    |
| LEVEL, AUTO & MANUAL                            |                                                                                                    |                                                                                                    |
| No level operation                              | Platform is in elevated position or is<br>perceived to be in the elevated position.<br>Elevation is monitored by a sensor located<br>on left-rear portion of the scissor stack. | Use EZ-Cal to monitor platform state of elevation. See<br>Diagnostic chart I.D. 2a13 for elevated status and 2e1 for<br>platform % of elevation input. Failure of the angle transducer<br>will trigger a fault code. |
|                                                 | System interlock                                                                                                    | Check HELP messages using EZ-Cal                                                                                                    |
|                                                 | Level switch/s inoperative                                                                                                    | Check level switch located in the upper control box                                                                                                    |
|                                                 | Directional pressure valve not functioning                                                                                                    | Located behind lower control box. Inspect valve for loss of power, ground or damage.                                                                                                    |

![](_page_40_Picture_4.jpeg)

| No auto-level            | Switch or switch wiring problem.             | Check switch and wiring                                        |
|--------------------------|----------------------------------------------|----------------------------------------------------------------|
| operation; manual level  | Located inside upper control box             |                                                                |
| operates                 | Level Sensor not calibrated                  | See Tilt Sensor Calibration instructions found earlier in this |
|                          |                                              | section.                                                       |
|                          | System Interlock                             | Check HELP messages using EZ-Cal                               |
| Unit will not accurately | Unit on too extreme an angle                 | Relocate unit to more level ground                             |
| level platform           |                                              |                                                                |
|                          | Level valve sticking                         | Inspect/replace valves located behind lower control box        |
|                          |                                              |                                                                |
|                          | Excessive weight on platform                 | Reduce weight to 1500 lbs max (680Kg)                          |
|                          | Pressure relief valve out of adjustment      | Set steering relief valve SV-2 to 2000 PSI (138 bar)           |
|                          |                                              |                                                                |
|                          | Tilt sensor not calibrated or not calibrated | See Tilt Sensor Calibration instructions found earlier in this |
|                          | properly                                     | section.                                                       |
|                          | Level cylinder valves wired incorrectly      | Refer to schematic diagram for correct wiring.                 |
|                          | Level cylinder hoses connected incorrectly   | See Hydraulic section for hose routing detail                  |
|                          |                                              |                                                                |
| Will not stay level;     | Counterbalance valve adjustment or failure   | Located on the outrigger cylinder, not adjustable. If valve is |
| drifts down              |                                              | suspect it must be replaced                                    |
|                          | Failure of cylinder internal seals           | Inspect and repair as necessary                                |

Figure 4b-15: Hydraulic Manifold, ES

![](_page_42_Figure_2.jpeg)

![](_page_42_Picture_3.jpeg)

Figure 4b-16: Main Hydraulic Manifold - 3084ES Alternate Configuration

![](_page_43_Figure_2.jpeg)

![](_page_43_Picture_5.jpeg)